# Front Desk Scheduling Part 1

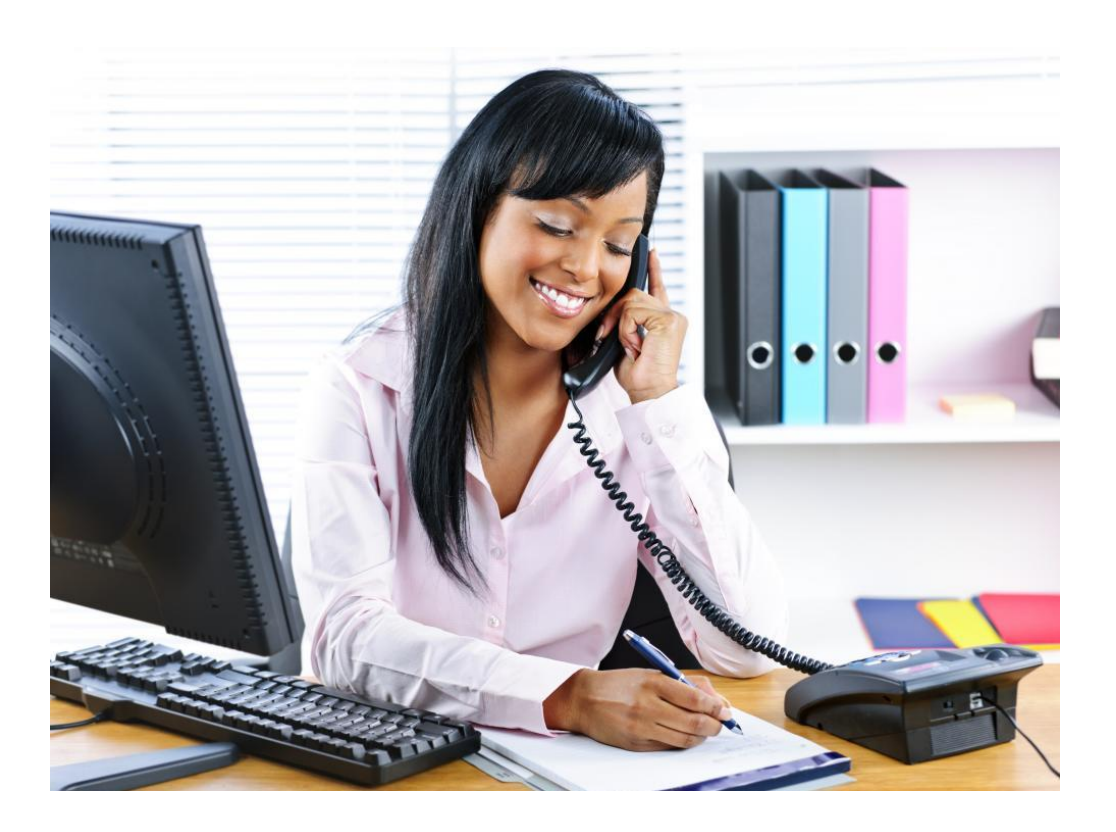

# TABLE OF CONTENTS

| Appointment Types                    | 3     |
|--------------------------------------|-------|
| How to Schedule                      | 4-20  |
| First Available Search               | 4-11  |
| Generating a Co-payment              | 5     |
| Schedule Search                      | 12-17 |
| Detail Search                        |       |
| Department Search                    | 19    |
| Specific Day Serach                  | 20    |
| Special Circumstances in ADF         | 21-23 |
| Authorization Field in ADF           | 21    |
| Referring Provider                   |       |
| Alternative FSC                      | 23    |
| Overbooking                          | 24    |
| Overriding Visit Durations           | 25    |
| Office Visit Nurse                   |       |
| Patient Appointment List             |       |
| Cancel/Reschedule                    |       |
| Medicare Preventative Wellness Visit |       |

# Appointment types may differ depending on department needs.

Example include:

# Primary Care Appointment Types

Synonym Duration

20 mins

20 mins

20 mins

40 mins

20 mins

20 mins

40 mins

20 mins 20 mins

20 mins

10 mins

20 mins

5 mins

NWE

| MDM | Medium Visit<br>non-Medicare physical exams       |                                                                                    |                          |
|-----|---------------------------------------------------|------------------------------------------------------------------------------------|--------------------------|
| NOV | New Office Visit<br>new patient initial visit     | Name<br>ANNUAL WELLNESS VISIT                                                      | Syno<br>AWV              |
| OVN | Office Visit Nurse<br>non-MD nurse visits only    | HIERARCHICAL CONDITION CATE<br>MEDICARE INITIAL PHYSICAL EXA<br>MEDIUM VISIT       | MDM                      |
| REG | Regular Visit<br>established appointments         | NEW OFFICE VISIT<br>NEW WELLNESS EXAM<br>OFFICE VISIT NURSE<br>POST HOSPITAL NEW   | NOV<br>NWE<br>OVN<br>PHN |
| SDV | Same Day Visit<br>same day scheduled appointments | REGULAR APPOINTMENT<br>SAME DAY VISIT<br>TELEMED VISIT<br>TELEMEDICINE VIDEO VISIT | REG<br>SDV<br>TMV<br>TVV |
| ΤΜV | Telemed Visit<br>telephone/video office visits    |                                                                                    |                          |

# **Specialty Appointment Types**

| CON | Consultation               |   | Name                     | Synonym | Duration |  |
|-----|----------------------------|---|--------------------------|---------|----------|--|
|     | new patient initial visits |   | CONSULTATION             | CON     | 30 mins  |  |
|     | ···· [ •···•·· ····        |   |                          |         |          |  |
|     |                            |   | OFFICE VISIT             | OFV     | 15 mins  |  |
| OFV | Office Visit               |   | OFFICE VISIT NURSE       | OVN     | 5 mins   |  |
|     |                            |   | PERMANENT & STATIONARY 1 | WPS     | 60 mins  |  |
|     | established appointments   |   | PHYSICIAN HOLD           | MDH     | 15 mins  |  |
|     |                            |   | RECHECK VISIT            | RCK     | 15 mins  |  |
|     |                            | 1 | WORK COMP REPORTS        | WRP     | 30 mins  |  |
|     |                            |   | WORK COMP VISIT          | WCV     | 15 mins  |  |

#### Note:

"Established Patients" = Patients that have seen an SRS provider within the last 3 years

"New Patients" = seeing an SRS provider for the first time or are reestablishing care if they have not been seen within the past 3 years.

# First Available View

- 1. Pull up patient using PatientSecure or standard patient lookup
- 2. Press Tab
- 3. Pull up the provider by **last name** or **provider number**. Press **Tab** o *The department will auto-populate*

| MEDIC<br>Select Patier                                                                                                    | ARE,AB                                                                                                    | BN                                                                                  | SHC#:<br>DOB:<br>A-S:                                                       | 103-398-758<br>11/28/1969<br>46 years-M                                                                                                    | IFD:<br>HMO:<br>H Phon                                          | ACIN<br>e: 619-446                                | -1616                                                        | Facility:<br>BAF:<br>BGAF: | SRS<br>BAD ADDI           | RESS                                          |                                        |                                                                                                    |
|----------------------------------------------------------------------------------------------------|----------------------------------------------------------------------------------------------------|-------------------------------------------------------------------------------------|-----------------------------------------------------------------------------|----------------------------------------------------------------------------------------------------|-----------------------------------------------------------------|---------------------------------------------------|--------------------------------------------------------------|----------------------------|---------------------------|-----------------------------------------------|----------------------------------------|----------------------------------------------------------------------------------------------------|
| New Appo                                                                                                    | ointment                                                                                                    |                                                                                     |                                                                             |                                                                                                    |                                                                 |                                                   |                                                              |                            |                           |                                               |                                        |                                                                                                    |
| <u>P</u> atient:                                                                                                    | MEDICARE, AB                                                                                                    | BN                                                                                  |                                                                             |                                                                                                    | Reg                                                             | Category                                          | :                                                            |                            |                           |                                               | Q                                      | Preview Instructions                                                                                                    |
| Appt Reason                                                                                                    | :                                                                                                    |                                                                                     |                                                                             |                                                                                                    |                                                                 | Appt Typ                                          | e:                                                           |                            |                           |                                               | Q                                      | Message(s) for: P                                                                                                    |
| Provider:                                                                                                    | LIGHT MD,CY                                                                                                    | RIL SB                                                                              |                                                                             | Q                                                                                                    | Ô                                                               | Duration                                          | :                                                            | F                          | rom Date:                 | 12/01/2019                                    |                                        |                                                                                                    |
| Department:                                                                                                    | FAMILY MEDI                                                                                                    | CINE                                                                                | -                                                                           | Q                                                                                                    |                                                                 | Location                                          |                                                              |                            |                           |                                               | Q                                      | <ul> <li>Scheduling Information</li> </ul>                                                                                          |
| Team:                                                                                                    |                                                                                                    |                                                                                     |                                                                             | 2                                                                                                    |                                                                 | Searc <u>h</u> :                                  | First A                                                      | Available                  | ▼ Settings                | Pt Pr                                         | <u>e</u> f                             | <ul> <li>Primary msg(s) [P]</li> <li>Patient: MEDICARE, ABN</li> </ul>                                                              |
| Profile Comm                                                                                                    | pointment Lis                                                                                                    | Ancillarie                                                                          | s/Reso <u>u</u>                                                             | rces   Resourc                                                                                                    | ce - Primary                                                    | <u>z</u> Link   .                                 | App <u>o</u> intme                                           | nt Set                     | Last Refr<br>Appts Filte  | eshed:01:0                                    | BPM                                    | Department: ***00 NOT<br>BOOK DMV PHY SICALS,<br>PLEASE DIRECT PATENT<br>TO THE OCC MED<br>DEPT ARTMENT.***<br>Provider: **SEES6+** |
| Date           07/23/2015           07/09/2015           07/09/2015           07/09/2015           07/09/2015           05/20/2015           05/20/2015           05/20/2015           05/20/2015           05/20/2015 | Day         Time         1           FHU         09:20AM         0           FHU         08:00AM         0           rHU         09:30AM         0           rHU         09:30AM         0           rHU         09:30AM         0           rHU         10:00AM         0           rHU         11:30AM         0           WED         02:00PM         0           WED         02:30PM         0 | Status Tyr<br>CAN REC<br>CAN WA<br>CAN WA<br>CAN WA<br>CAN WA<br>CAN NO'<br>CAN NO' | Pro<br>G LIG<br>L ADA<br>L ADA<br>L ADA<br>L ADA<br>L ADA<br>V MAS<br>V MAS | VIDER<br>TH MD, CYRIL SB<br>IR NP, VANESSA<br>IR NP, VANESSA<br>IR NP, VANESSA<br>IR NP, VANESSA<br>TER PROVIDER<br>TER PROVIDER<br>TER PROVIDER | Dep<br>FP<br>NIC(FP<br>NIC(FP<br>NIC(FP<br>NIC(FP<br>MAS<br>MAS | DTM<br>DTM<br>DTM<br>DTM<br>DTM<br>DTM<br>S<br>MM | Dur Se<br>20<br>20<br>20<br>20<br>20<br>20<br>15<br>15<br>15 | et No.                     | Note<br>will depa<br>sche | e: the<br>explai<br>relate<br>rtmen<br>duling | prev<br>n in<br>ed to<br>t an<br>i pre | view <sup>/</sup> pane<br>formation<br>o the<br>id provider<br>eferences.                                                           |
| Links 🔻                                                                                                    | Actions -                                                                                                    | Appt Actio                                                                          | ons 🔻                                                                       | Appt Set                                                                                                    |                                                                 |                                                   |                                                              |                            | Next                      | <u>C</u> an                                   | cel                                    |                                                                                                    |

4. Click the magnifying glass at **Appt Type** to list available appointment types (*or free type into the field*)

| New Appoi<br>Patient: |                          | Reg              | Category:  |                                             |            | <u>P</u> reviev    | v <u>I</u> r |
|-----------------------|--------------------------|------------------|------------|---------------------------------------------|------------|--------------------|--------------|
| Appt Reason:          |                          |                  | Appt Type: | REGULAR APPOINTMENT                         | 2          | Messag             | je(s) fo     |
| Provider:             | LIGHT MD, CYRIL SB       | Q 🙆              | Duration:  | Name                                        | Synonym    | Duration           |              |
| Department:           | FAMILY MEDICINE          | Q                | Location:  | ANNUAL WELLNESS VISIT<br>CONFIDENTIAL VISIT | AWV<br>CVT | 20 mins<br>20 mins | T            |
| Team:                 |                          |                  | Search:    | HIERARCHICAL CONDITION CATE                 | нсс        | 20 mins            | т            |
|                       |                          | 8                |            | MEDICARE INITIAL PHYSICAL EXA               | MPE        | 40 mins            | т            |
| Profile Comme         | nts Links Ancillaries/De | Pasourca - Prima | ovlink År  | MEDIUM VISIT                                | MDM        | 20 mins            | т            |
| Projile comme         | Ancinaries/Re            | source - Fina    |            | NEW OFFICE VISIT                            | NOV        | 20 mins            | Т            |
|                       |                          |                  |            | NEW WELLNESS EXAM                           | NWE        | 40 mins            | Т            |
|                       |                          |                  |            | OFFICE VISIT NURSE                          | OVN        | 5 mins             | Т            |
|                       |                          |                  |            | POST HOSPITAL NEW                           | PHN        | 20 mins            | Т            |
|                       |                          |                  |            | REGULAR APPOINTMENT                         | REG        | 20 mins            | Т            |
|                       |                          |                  |            | SAME DAY VISIT                              | SDV        | 20 mins            | Т            |
|                       |                          |                  |            | TELEMED VISIT                               | TMV        | 10 mins            | Т            |
|                       |                          |                  |            | TELEMEDICINE VIDEO VISIT                    | TVV        | 20 mins            | т            |
| Dationt's Apr         | ointmont List            |                  |            |                                             |            |                    |              |
| ratient's App         | ontinent List            |                  |            |                                             |            |                    |              |

5. Choose the appointment type and Press Tab.

<u>Once you select the *Appointment Type*</u>, the application will always bring you to the **Copay Screen** (unless there is no insurance on file).

### 6. Generate a Co-payment

| New Appo                            | r <b>een</b><br>ral/Copay |          |            |             |           |        | Note: Copays must be<br>generated for all applicable<br>appointments. |                        |                                                                                                    |  |  |
|-------------------------------------|---------------------------|----------|------------|-------------|-----------|--------|-----------------------------------------------------------------------|------------------------|----------------------------------------------------------------------------------------------------|--|--|
| Provider<br>GRANT MD                | C NHOL                    | Team/Cat | Dept<br>FP | Type<br>REG | Dur<br>15 | Loc    | Req<br>Y                                                              | Sequencin<br>Appointme | Non-generated copay<br>amounts produce a report<br>that will require you to<br>reschedule these<br>appointments. |  |  |
| Insurance:                          | NEW-PP                    | 0        |            |             |           |        |                                                                       | All 🗆 🚺                | Insurances                                                                                                    |  |  |
| HMO:<br>Effective:<br>Plan:<br>PCP: | No MCA                    | plan     | Term:      |             |           |        | -                                                                     | _                      |                                                                                                    |  |  |
| Plan Sched (                        | comment:                  |          |            |             |           |        |                                                                       |                        |                                                                                                    |  |  |
| Poforral No.                        |                           |          |            |             |           | Miccin | a Dof                                                                 |                        |                                                                                                    |  |  |
| Copay:                              | 15.00                     |          |            |             |           | Author | y ken<br>rizatio                                                      | n No.:                 |                                                                                                    |  |  |
|                                     | 13.00                     |          |            |             |           |        |                                                                       |                        | Prev Appt OK                                                                                                    |  |  |

- Click the magnifying glass to generate the copay or type G
- Click OK

Once you generate the copay, you will be brought back to the **New Appointment Screen** to finish inputting the <u>Appointment Criteria</u>.

| New App                                | oint                     | tment                                    |                          |                          |                                                                                               |                       |                         |                      |             |                                                  |                      |     |
|----------------------------------------|--------------------------|------------------------------------------|--------------------------|--------------------------|-----------------------------------------------------------------------------------------------|-----------------------|-------------------------|----------------------|-------------|--------------------------------------------------|----------------------|-----|
| <u>P</u> atient:                       | M                        | DICARE,                                  | ABN                      |                          | Re                                                                                            | g C                   | ategory                 | •                    |             |                                                  |                      | Q   |
| Appt Reason                            | n: 🗍                     |                                          |                          |                          |                                                                                               | A                     | ppt Typ                 | e: R                 | GULAR       | APPOINTMEN                                       | т                    | Q   |
| Provider:                              | LI                       | GHT MD,C                                 | YRIL SI                  | 3                        | Q                                                                                             | D                     | uration                 | : 20                 | )           | From Date:                                       | 12/01/201            | 5 🗐 |
| Department                             | t: FA                    | MILY MED                                 | ICINE                    |                          | Q                                                                                             | L                     | ocation                 | :                    |             |                                                  |                      | Q   |
| Team:                                  |                          |                                          |                          |                          | Q                                                                                             | s                     | earc <u>h</u> :         | Fi                   | rst Availal | ble 🔻 Settings                                   | ▼ Pt P               | ef  |
|                                        |                          |                                          |                          |                          |                                                                                               | _                     |                         |                      |             | Last Refr                                        | eshed:01:0           | spm |
| Patient's A                            | ppoi                     | ntment L                                 | ist                      |                          |                                                                                               |                       |                         |                      |             | Appts Filte                                      | r Refre              | sh  |
| Date                                   | Day                      | Time                                     | Status                   | Туре                     | Provider                                                                                      | Dept                  | Loc                     | Dur                  | Set No.     | Appt No.                                         | Attach               |     |
| 07/23/2015                             | THU                      | 09:20AM                                  | CAN                      | REG                      | LIGHT MD,CYRIL SB                                                                             | FP                    | SM                      | 20                   | í –         | 206856353                                        | CIV                  |     |
| 07/09/2015                             | THU                      | 08:00AM                                  | CAN                      | WAL                      | ADAIR NP, VANESSA NICO                                                                        | FP                    | DTM                     | 20                   |             | 206796100                                        | CV                   |     |
| 07/09/2015                             |                          |                                          |                          |                          |                                                                                               |                       |                         |                      |             |                                                  | ~ ~                  |     |
|                                        | THU                      | 09:30AM                                  | CAN                      | WAL                      | ADAIR NP, VANESSA NICO                                                                        | FP                    | DTM                     | 20                   |             | 206796111                                        | CV                   |     |
| 07/09/2015                             | THU                      | 09:30AM<br>10:00AM                       | CAN<br>CAN               | WAL                      | ADAIR NP, VANESSA NICO<br>ADAIR NP, VANESSA NICO                                              | FP<br>FP              | DTM<br>DTM              | 20<br>20             |             | 206796111<br>206796122                           | CV<br>CV             |     |
| 07/09/2015<br>07/09/2015               | THU<br>THU<br>THU        | 09:30AM<br>10:00AM<br>11:00AM            | CAN<br>CAN<br>CAN        | WAL<br>WAL<br>WAL        | ADAIR NP,VANESSA NICO<br>ADAIR NP,VANESSA NICO<br>ADAIR NP,VANESSA NICO                       | FP<br>FP<br>FP        | DTM<br>DTM<br>DTM       | 20<br>20<br>20       |             | 206796111<br>206796122<br>206796126              | CV<br>CV<br>CV       |     |
| 07/09/2015<br>07/09/2015<br>05/20/2015 | THU<br>THU<br>THU<br>WED | 09:30AM<br>10:00AM<br>11:00AM<br>11:30AM | CAN<br>CAN<br>CAN<br>CAN | WAL<br>WAL<br>WAL<br>NOV | ADAIR NP, VANESSA NICO<br>ADAIR NP, VANESSA NICO<br>ADAIR NP, VANESSA NICO<br>MASTER PROVIDER | FP<br>FP<br>FP<br>MAS | DTM<br>DTM<br>DTM<br>MM | 20<br>20<br>20<br>15 |             | 206796111<br>206796122<br>206796126<br>206126665 | CV<br>CV<br>CV<br>CV |     |

- 7. Select the From Date
  - This will filter the search results beginning with the date you choose
- 8. Verify the Search field is set to First Available
   o This will affect how you see the provider's schedule

| New Appointment         |                                    |                                        |
|-------------------------|------------------------------------|----------------------------------------|
| Patient: SRSTEST,F      | ERRIS Re                           | g Category:                            |
| Appt Reason:            |                                    | Appt Type:                             |
| Provider:               | 0                                  | Duration: From Date: 09/07/2018        |
| Department:             |                                    | Location:                              |
|                         | 4                                  |                                        |
| Team:                   | Q                                  | Search: Schedule Settings Pt Pref      |
| Profile Comments Links  | Ancillaries/Resources Resource - P | rimary Link Appointment Set            |
|                         |                                    |                                        |
|                         |                                    |                                        |
|                         |                                    |                                        |
|                         |                                    |                                        |
|                         |                                    | <b>y</b>                               |
|                         |                                    |                                        |
|                         |                                    | Last Refreshed: 10:39AM                |
| Patient's Appointment I | ist                                | Appts Filter Refresh                   |
| Date Day Time           | Status Type Provider               | Dept Loc Dur Set No. Appt No. Attach 📩 |
| 11/20/2018 TUE 11:40AM  | CAN REG TRUE MD, WAYNE S           | FP SA 20 214366901 C\$                 |
| 11/09/2018 FRI 10:00AM  | CAN REG TRUE MD, WAYNE S           | FP SA 100 <u>214368368</u> CV\$        |
| 10/20/2018 FRI 02:00PM  | PEN REG CAU MD, MICHELLE           | FP SA 20 <u>214367403</u> C\$          |
| 10/25/2018 THU 04:00PM  | PEN REG TRUE MD WAYNE S            | FP SA 20 214368367 C\$                 |
| 10/19/2018 FRI 08:40AM  | CAN REG TRUE MD.WAYNE S            | FP SA 20 214076564 C\$                 |
| 10/17/2018 WED 08:20AM  | PEN REG ABOLA MD, AMY SUGGS        | FP RB 20 214369672 C\$                 |
| 10/17/2018 WED 08:40AM  | PEN REG TRUE MD, WAYNE TRUE M      | D WAYNE SIA 20 214076563 CW\$          |
| 4                       | TROEIV                             |                                        |
|                         |                                    |                                        |
| Links 💌 Actions         | ▼ Appt Actions ▼ Appt Set ▼        | Next Cancel                            |

<sup>9.</sup> Click Next

**All appointments** listed meet the scheduling criteria that was entered on the New Appointment Screen.

Appointments are listed in chronological order.

| <b>First</b> | Ava | ilable | Screen |
|--------------|-----|--------|--------|
|--------------|-----|--------|--------|

| tient               |               | Provide | r        |               | Dept     | Cat/Tean | ۱      | Туре     | Loc                     | 8                                     |                                            |       |
|---------------------|---------------|---------|----------|---------------|----------|----------|--------|----------|-------------------------|---------------------------------------|--------------------------------------------|-------|
| DICARE,ABN          |               | LIGHT   | ID,CYRII | - 58          | FP       |          |        | REG      |                         | ^                                     |                                            |       |
| <b>T</b> !          |               |         |          |               |          |          |        |          |                         | , , , , , , , , , , , , , , , , , , , | <ul> <li>Scheduling Information</li> </ul> |       |
| oose Time           |               | -       | 1-       | <b>a</b>      |          |          | 45     |          |                         |                                       |                                            |       |
| te IDa              | v Pr Pret     | Time    | Type     | Provider      |          |          | cation | MEGA     | Conflict                |                                       | Patient: MEDICARE, ABN                     |       |
| /01/2015 10         |               | 01:20PM | REG      | LIGHT MD,     | CYRIL SB | SU       | RRENTO | MESA     |                         |                                       |                                            |       |
| 01/2015 10          |               | 01:40PM | REG      | LIGHT MD,     | CTRIL SB | 50       | RRENTO | MESA     |                         |                                       | Department: ***DO NOT                      |       |
| 01/2015 10          |               | 02:00PM | REG      | LIGHT MD,     | CYRIL SB | 50       | RRENTO | MESA     |                         |                                       | BOOK DMV PHY SICALS,                       |       |
| 01/2015 TU          |               | 02:40PM | REG      | LIGHT MD,     | CTRIL SB | 50       | RRENTO | MESA     |                         |                                       | TO THE OCC MED                             |       |
| 17/2015 TH          | ,             | MAUU:EU | REG      | LIGHT MD,     | CTRIL SB | 50       | RRENTO | MESA     |                         |                                       | DEPT ARTMENT ***                           |       |
| 17/2015 TH          | J             | 04:40PM | REG      | LIGHT MD,     | CYRIL SB | 50       | RRENTO | MESA     |                         |                                       |                                            |       |
| 18/2015 FRI         |               | 02:20PM | REG      | LIGHT MD,     | CYRIL SB | 50       | RRENTO | MEGA     |                         |                                       | Provider: **SEES 6 + **                    |       |
| 16/2015 FR          | N             | 10-20AM | REG      | LIGHT MD,     |          | 50       | RRENTO | MECA     |                         |                                       |                                            |       |
| 21/2015 MO          | N             | 10:20AM | REG      | LIGHT MD,     | CYRIL SB | 50       | RRENTO | MESA     |                         |                                       | Appointment Type: BOOK                     |       |
| 21/2015 MO          | N             | 10:40AM | REG      | LIGHT MD,     | CTRIL SB | 50       | RRENTO | MESA     |                         |                                       | OFFICE VISIT S. ***BOOK                    |       |
| 21/2015 MO          | IN .          | 12:20PM | REG      | LIGHT MD,     | CTRIL SB | 50       | RRENTO | MEGA     |                         |                                       | ABDOMINAL PAIN BEFORE                      |       |
| 21/2015 MO          | IN N          | 12:40PM | REG      | LIGHT MD,     | CTRIL SD | 50       | RRENTO | MECA     |                         |                                       | AVAILABLE BOOK PATIENT                     |       |
| 21/2015 MO          | N .           | 04:2001 | REG      | LIGHT MD,     | CTRIL SB | 50       | RRENTO | MEGA     |                         |                                       | IN FARLIEST SLOT AND                       |       |
| 21/2015 MO          | N             | 04:40PM | REG      | LIGHT MD,     | CYRIL SB | 50       | RRENTO | MESA     |                         |                                       | SEND A MESSAGE TO                          |       |
| 21/2015 MU          |               | 06:20PM | REG      | LIGHT MD,     | CYNIL SB | 50       | RRENTO | MECA     |                         |                                       | NOT IFY PHY SICIAN                         |       |
| 23/2015 WE          | 0             | 08:20AM | REG      | LIGHT MD,     | CYRIL SB | 50       | RRENTO | MESA     |                         |                                       | ASTHE PHYSICIAN MAY                        | 5     |
| 23/2015 WE          | 0             | 08:40AM | REG      | LIGHT MD,     | CTRIL SB | 50       | RRENTO | MESA     |                         |                                       | WANT THE PATIENT TO                        |       |
| 23/2015 WE          | 0             | 09:00AM | REG      | LIGHT MD,     | CYRIL SB | 50       | RRENTO | MESA     |                         |                                       | COME IN EARLIER***                         | I \   |
| 23/2015 WE          | 0             | 09:20AM | REG      | LIGHT MD,     | CYRIL SB | 50       | RRENTO | MESA     |                         |                                       |                                            | \     |
| 23/2015 WE          | U             | 10:40AM | REG      | LIGHT MD,     | CTRIL 5D | 50       | RRENTO | SORREI   | ITO MESA                | •                                     |                                            |       |
| how De <u>t</u> ail | Conflict Info |         |          | Patient Appts | 5        |          |        | <u> </u> | ack <mark>Next →</mark> | <u>C</u> ancel                        | Remember:<br>Review the pr<br>pane before  | eviev |

- 10. Select an appointment by **clicking on it** (it will highlight and turn blue)
- 11. Click Next

Once you select an appointment you will be brought to the **Appointment Data Form.** 

Enter information about the appointment such as **reason for visit**, referring provider, etc.

|                                           |                                            | ADF Screen                                | 1                            |
|-------------------------------------------|--------------------------------------------|-------------------------------------------|------------------------------|
| Appointmen                                | t Data Form - General                      |                                           |                              |
| Patient:                                  | MEDICARE,ABN                               | FSC:                                      | MED H: 619-446-1616          |
| EMRN:                                     | : 12-45-78-96 AGE: 47                      | COL:                                      | <b>W:</b> 858-499-4000       |
| Date<br>12/28/2016<br>Provider<br>Comment | Day Time<br>WED 8:40A<br>LIGHT MD,CYRIL SB | Stat Type D<br>PEN REG 20<br>Dept FP Q Lo | Appt#                        |
|                                           |                                            |                                           |                              |
| Comment1:                                 | COUGH                                      | ]                                         | Auth:                        |
| Comment2:                                 |                                            |                                           | OVN Arr Time:                |
| OM #:                                     | Cas                                        | e #:                                      | Q Package ID: Q              |
| Patient Condi                             | tion Related to: NON                       | NE                                        |                              |
| Ordering Prov<br>Referring Prov           | /: [                                       | Actual Pro                                | •OV.: LIGHT MD,CYRIL SB      |
| Chart Tracking                            | g Loc: SM FAMILY PRACTICE                  | E <b>Copay:</b> 00.                       | 0.00 Override Copay:         |
| Bill Prov:                                | LIGHT MD,CYRIL SB                          | Bill Loc: DOCT                            | TORS OFFICE                  |
| Bill Area:                                | SORRENTO MESA                              | Alternate Insuranc                        | ce:                          |
|                                           |                                            | Ne <u>x</u> t                             | t <u>Save</u> <u>C</u> ancel |

12. Enter the reason for visit in Comment 1

13. Click Save

#### Pt. Condition Related To Field

This field auto-populates to NONE.
 <u>Follow site specific guidelines for updating this field</u>

**Two screens** will display after the Appointment Data Form (ADF) when scheduling an appointment within 10 days of the check-in date.

# 1. Visit Insurance Screen will display first

At this point, verify with the patient that the insurance on file is correct. If the patient is in front of you, ask for their insurance card to verify.

| Pat  | ient: M       | EDICARE, AB   | BN MRN: 1 | 2-45        | -78-96      | DOB: 11/28/1         | L969 A    | ge: 47 Sex         | c: M   |          |
|------|---------------|---------------|-----------|-------------|-------------|----------------------|-----------|--------------------|--------|----------|
| Pati | ient: ME      | DICARE,ABN    | MRN:      | 12-45       | 78-96       | DOB: 11/28/          | 1969      | Age: 47            | Sex: M |          |
| Ad   | lm #: 21      | 0519287       | Adm Dt:   | РТ          | YP: ZZZ     | REVFSC               | : 24 Prog | j: SRSNA           |        |          |
|      |               |               | This vis  | it has      | never be    | en Verified          |           |                    |        |          |
|      |               |               |           |             |             |                      |           |                    |        |          |
|      |               |               |           |             |             |                      |           |                    |        |          |
|      |               |               |           |             |             |                      |           |                    |        |          |
| Р    | R Plan        | Company Na    | me        |             | Pla         | n Description        |           | FSC                |        | <b>N</b> |
|      | 1 <u>F024</u> | MEDICARE-PAL  | METTO GBA |             | ME          | DICARE               |           | 24                 |        |          |
|      | 2 <u>Z99</u>  |               |           |             | AUT         | TO ASSIGNED SELF     | PAY       | 1                  |        |          |
|      |               |               |           |             |             |                      |           |                    |        |          |
|      |               |               |           |             |             |                      |           |                    |        |          |
|      |               |               |           |             |             |                      |           |                    |        |          |
|      |               |               |           |             |             |                      |           |                    |        |          |
|      |               |               |           |             |             |                      |           |                    |        |          |
|      |               |               |           |             |             |                      |           |                    |        |          |
|      |               |               |           | <b>1</b> /2 |             |                      | -         |                    |        |          |
| A    | Add Pla       | <u>ns</u>     |           | K LI        | nk Actions  |                      | 5         | Swap Plan Or       | der    |          |
| D    | Delete F      | Plan          |           |             | ipe Clean,  | <u>AutoAsgn Pins</u> | Т         | <u>Audit Trail</u> |        |          |
| F    | Edit Foll     | ow-ups        |           | M           | ove Plan    |                      | U         | View All Follow    | w-ups  |          |
| G    | Eligibilit    | y Status Edit |           | O De        | ocuments    |                      | V         | <u>View a Plan</u> |        |          |
| Ι    | Patient       | Inquiry       |           | R Re        | eferral/Aut | horizations          | W         | Warnings           |        |          |
|      |               |               |           |             |             |                      | Action    | ns 🔻 🔼 OK          | Car    | icel     |

Click OK

**Note:** If the insurance on file is not current, verify new insurance with patient and contact the Site BSR for assistance 2. The Alerts Screen will display if there are any registration or insurance issues on the patient's account. <u>Alerts must be</u> <u>corrected</u> before continuing scheduling the appointment. To correct an alert:

Alerts are classified into two categories:

#### 1) Registration (Y7) and

All PSRs are responsible for correcting

#### 2) Insurance follow up (IF).

BSRs can correct these alerts (as well as Y7 alerts)

| Alerts                                                            |                       | Hold Bill/                      | Claim Selecto      | or Screen |                                          |                  |   |
|-------------------------------------------------------------------|-----------------------|---------------------------------|--------------------|-----------|------------------------------------------|------------------|---|
| Patient:<br>VTYP:<br>Conf Comm:                                   | MEDICARE,ABN<br>ZZZ   |                                 | MRN: 12<br>Adm Dt: | -45-78-96 | Visit No:<br>Dis Dt:                     | 210519426        |   |
| Flag Descri                                                       | ption                 | User                            | Date               | Exp Date  |                                          | AC               | ٤ |
| AVMP-RETUR                                                        | N MAIL ADDR L1        | SYSTEM                          | 12/28/2016         |           |                                          | Y7               | R |
|                                                                   |                       |                                 |                    |           |                                          |                  |   |
| A <u>Add a Flac</u><br>C <u>Action Coo</u><br>D <u>Delete a F</u> | 1<br><u>de</u><br>1ag | E Edit a Fl I Inquire R Reevalu | aq<br>ate          | S<br>U    | Select Action<br>User View/Sh<br>Actions | ow All OK Cancel | J |

- Click the appropriate alert
- Click Action Code
- Update the Address field, Adr Status and LOR fields
- Click OK

Hold Bill screen will display any remaining alerts on the patient's account.

| Hold Bill                                   | 30 - SHARP REES STI  | ALY AV                                        | M GROUP 3                           | :0                     |              |                                                                                            |
|---------------------------------------------|----------------------|-----------------------------------------------|-------------------------------------|------------------------|--------------|--------------------------------------------------------------------------------------------|
| Patient:<br>VTYP:<br>Conf Comm:             | MEDICARE,ABN<br>ZZZ  | Hold Bill∕                                    | Claim Selecto<br>MRN: 12<br>Adm Dt: | or Screen<br>-45-78-96 | Visit<br>Dis | <b>Note:</b> If the alert you just corrected still displays on the Hold Bill screen, click |
| Flag Descri                                 | ption                | User                                          | Date                                | Exp Date               |              | Reevaluate to refresh the screen                                                           |
| AVMP-RETUR                                  | N MAIL ADDR L1       | SYSTEM                                        | 12/28/2016                          |                        |              | and the alert should disappear.                                                            |
| A Add a Flar<br>C Action Co<br>D Delete a F | a E<br>de J<br>Jaa R | <u>Edit a Fl</u><br>Inquire<br><u>Reevalu</u> | ag<br>ate                           | s<br>u                 | Sele<br>Use  | <u>st Action</u><br>r View/Show All                                                        |

At this point, your appointment **has been successfully scheduled**. Ask patient if they would like an appointment reminder card, or for you to write down the appointment information for them.

|                                | Confir                | mation                      | Screen       |                |          |
|--------------------------------|-----------------------|-----------------------------|--------------|----------------|----------|
| Confirmation                   |                       |                             | Ap           | pointments sch | eduled 1 |
| Appt No. Patient               | Provider              | Dept Type                   | Loc Day Date | Time           | Attach   |
|                                |                       |                             |              |                |          |
| •                              | II                    | 1                           |              |                |          |
| Ancillaries/Resources Contract | Print Forms Wait List | <ul> <li>Actions</li> </ul> | •            |                | ОК       |

• Click OK

#### Note:

**ONLY** write down the appointment information.

**NOT** patient information.

# Schedule View

#### Reasons to schedule an appointment using schedule search.

- Overbook or Doublebook into a timeslot
- Schedule into a different appointment type
- Schedule into a Frozen timeslot (non-available slot)
- Add Time (for clinical staff and providers)

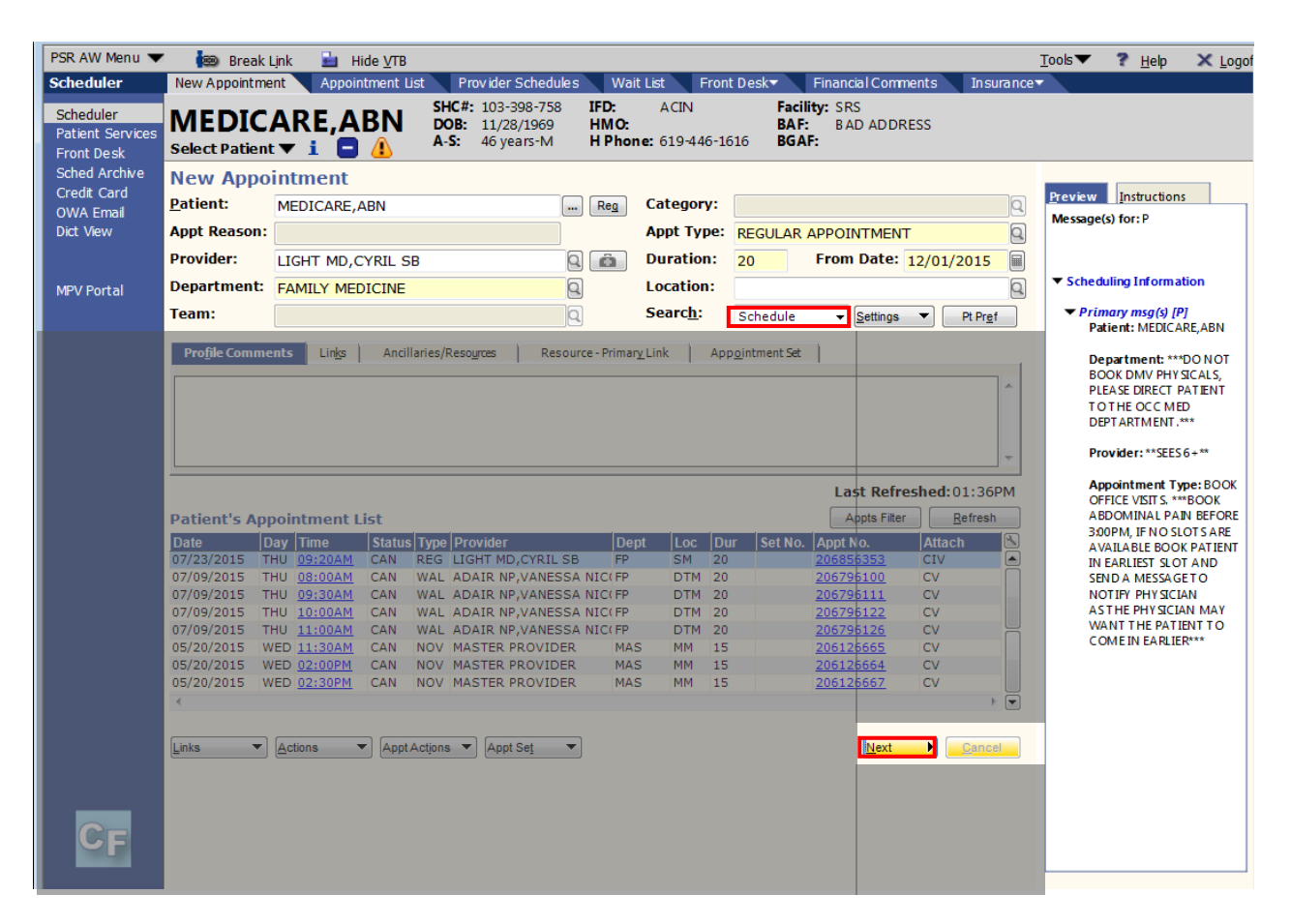

- Complete the first steps of the scheduling process (**Patient, Provider, Appt Type, Copay, From Date**)
- 1. Change the Search field to Schedule
- 2. Click Next

# How to Schedule

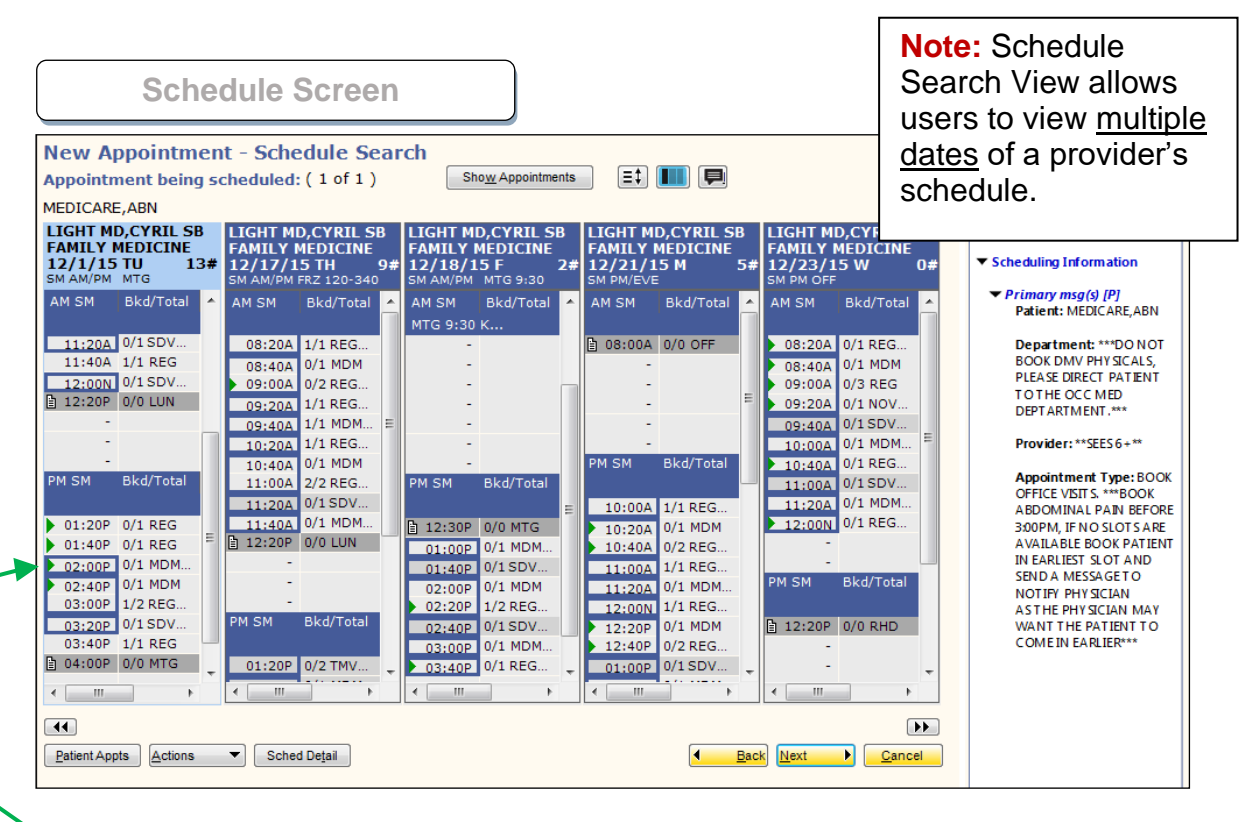

#### Available slots have a green arrow before the appointment time

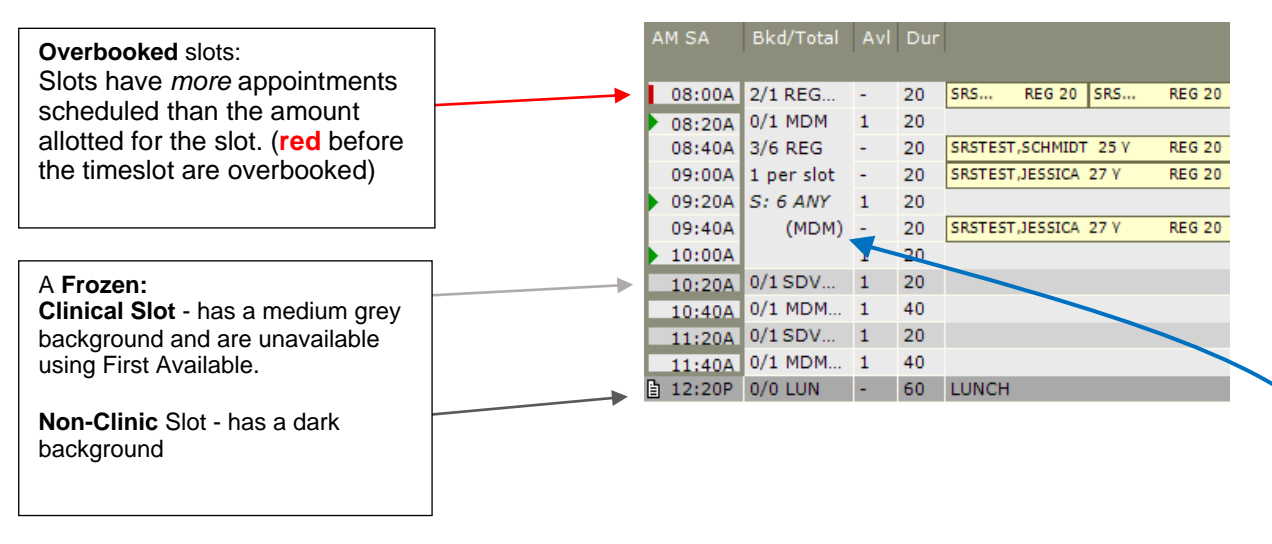

| <u>Superslots</u> | <ul> <li>Are a variety of appointment types within a time range</li> <li>Bounded by a box (Shows available appointment type mnemonic)</li> <li>Booked/Total of available appointment types</li> <li>Number of appointments available per slot</li> <li>Excluded appointment types are listed (in parenthesis)</li> </ul> |
|-------------------|----------------------------------------------------------------------------------------------------|
|                   |                                                                                                    |

# **Schedule Search – Buttons**

| New Appointment - Sche                                                                                                    | edule Sert                                                                                                    |                                                                                           |                                                                                                    |                                                                                                    |
|----------------------------------------------------------------------------------------------------|----------------------------------------------------------------------------------------------------|-------------------------------------------------------------------------------------------|----------------------------------------------------------------------------------------------------|----------------------------------------------------------------------------------------------------|
| Appointment being scheduled                                                                                                    | i: (1 of ( A ) Show Appoint                                                                                                    | tments 📃 🗮 📕                                                                              | <u>P</u>                                                                                                    | review Instructions                                                                                                    |
| MEDICARE, ABN                                                                                                    |                                                                                                    |                                                                                           | M                                                                                                    | lessage(s) for: P                                                                                                    |
| LIGHT MD,CYRIL SB<br>FAMILY MEDICINE<br>12/26/13 TH 4#<br>SM AM/PM                                                                                                    | AD,CYRIL SB<br>MEDICINE<br>13 F<br>1<br>1<br>1<br>1<br>1<br>1<br>1<br>1<br>1<br>1<br>1<br>1<br>1<br>1<br>1<br>1<br>1<br>1<br>1                                                                                                    | SB LIGHT MD,CYRIL SB LIGH<br>FAMILY MEDICINE FAM<br>3# 12/31/13 TU 2# 1/2,<br>SM AM/PM SM | HT MD,CYRIL SB<br>ILY MEDICINE<br>/14 TH 3# ▼                                                                                                    | Scheduling Information                                                                                                    |
| AM SM 🛛 Bkd/Total 💻 AM SM                                                                                                    | Bkd/Total 📥 AM SM Bkd/Tota                                                                                                    | al 📥 AM SM 🛛 Bkd/Total 📥 AM S                                                             | M Bkd/Total 📥                                                                                                    | ✓ Primary msg(s) [P]<br>Patient: MEDICARE,ABN                                                                                                    |
| 08:20A 0/1 REG<br>08:40A 1/2 REG<br>09:00A 1/1 MDM<br>09:20A 1/1 NOV<br>09:40A 1 per slot<br>10:00A 0/1 REG<br>10:20A 0/1 REG<br>10:40A 0/1 MDM<br>11:00A 1 per slot<br>11:20A S: 5 ANY<br>11:40A<br>12:30P<br>12:20P 0/0 LUN | 0/0 MTG         09:20A         1/1 REG.           09:40A         0/2 REG         10:00A         1/1 MDM           10:20A         1/1 MDM         10:20A         1/1 MDM           10:20A         1/1 MDM         10:20A         1/1 MDM           10:20A         1/1 MDM         10:20A         1/1 MDM           10:20A         1/1 MDM         10:20A         1/1 MDM           10:20A         1/1 MDM         10:20A         1/1 MDM           10:20A         0/1 REG.         11:20A         0/2 REG           11:20A         0/5 REG         11:20A         0/5 REG           12:200N         12:200N         12:200P         12:40P           01:00P         0/1 ANY         0/1 SOP         0/1 LIN |                                                                                           | 220A         1/1 REG           140A         1/2 REG           200A         0/1 MDM           202A         0/1 NDM           202A         0/1 NOV           140A         1 per slot           200A         0/1 REG           200A         0/1 REG           200A         0/1 REG           200A         0/1 MDM           200A         0/1 MDM           200A         S: S ANY           400A         0/1 ANY | Department: **BOOK<br>ABDOMINAL PAIN BEFORE<br>3:00PM, IF NO SLOTS ARE<br>AVAILABLE<br>BOOK PATTENT IN THE<br>EARLIEST<br>SLOT AND SEND A<br>MESSAGE TO NOTIFY<br>PHYSICIAN AS THE<br>PHYSICIAN MAY<br>WANT THE PATIENT TO<br>COME IN<br>EARLIER.**<br>Provider: **SEES 6+** |
| PM SM<br>PM SM<br>Bkd/Total<br>O1:00P<br>O1:20P<br>O1:20P<br>O1:20P<br>O1:40P<br>O1:20P<br>O1:20P<br>O1:20P<br>O1:20P<br>O1:00P<br>O1:20P                                                                                     | Bkd/Total                                                                                                    | al PM SM Bkd/Total PM SI                                                                  | M Bkd/Total                                                                                                    | Appointment Type: BOOK<br>OFFICE VISITS: ***BOOK<br>ABDOMINAL PAIN BEFORE<br>3:00PM, IF NO SLOTS ARE<br>AVAILABLE BOOK PATIENT<br>IN EARLIEST SLOT AND<br>SEND A MESSAGE TO<br>NOTIFY PHYSICIAN<br>AS THE PHYSICIAN MAY<br>WANT THE PATIENT TO<br>COME IN EARLIER***         |
| B C                                                                                                    | D                                                                                                    |                                                                                           |                                                                                                    |                                                                                                    |

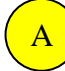

#### Show Appointments

Allows you to change viewable schedule information.

# **B** Patient Appointments

Displays the Patient Appointments screen.

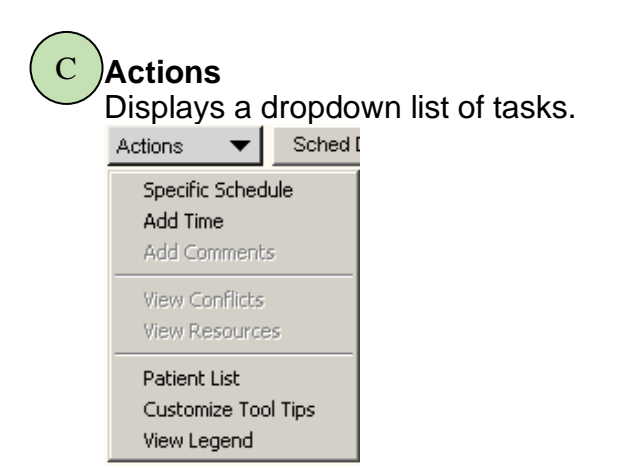

# How to Schedule

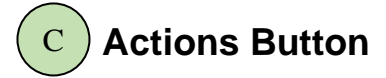

#### Specific Schedule –

Allows you to search for a specific provider schedule by changing to a different date.

#### Add Time -

To add a time slot onto the appointment schedule of a provider.

| E centricity® i | usiness    |          |      |        |   |
|-----------------|------------|----------|------|--------|---|
| Specific Sch    | edule      |          |      |        |   |
| Provider:       | LIGHT MD,  | CYRIL SB |      | Q      |   |
| Department:     | FAMILY ME  | EDICINE  |      | Q      |   |
| Date:           | 11/25/201  | 3        |      |        |   |
| Session:        | 🗹 am 🔽     | pm 🗹 e   | eve  |        |   |
|                 |            |          |      |        |   |
| Clear           |            |          | OK _ | Cancel |   |
|                 |            |          |      |        |   |
| 🔡 Centricity®   | Business   |          |      |        | X |
| Add Time        |            |          |      |        |   |
| Session:        |            | AM 🔻     |      |        |   |
| Time to Add     | Γ          |          |      |        |   |
| Nonclinic Co    | mment:     |          |      |        |   |
|                 |            |          | OK   | Cancel |   |
|                 |            |          |      |        |   |
|                 |            |          |      |        |   |
| Centricity®     | Business   |          |      |        | X |
| Add/Edit Hi     | nesiot Cor | nment    |      |        |   |
| Comment to      | Add:       |          |      |        | _ |

OK Cancel

1

#### Add Comments -

Allows you to specify a comment for a time slot.

| View Conflicts – | View | conflicts | for | appointment. |
|------------------|------|-----------|-----|--------------|
|                  | 1010 | 001111010 | 101 | appointenent |

| Centricity | y® Business Alert                                                                                                    |
|------------|----------------------------------------------------------------------------------------------------|
| i)         | Patient has future appointment in this department, remind patient. (SQL Custom rule: MULT APPTS SAME DEPT - INTERNAL<br>MEDICINE). |
|            | OK                                                                                                    |

#### Patient List – View a list of scheduled patients for the selected day.

| 🔡 Centricit  | Centricity® Business                                                            |     |             |             |         |   |  |  |  |
|--------------|---------------------------------------------------------------------------------|-----|-------------|-------------|---------|---|--|--|--|
| Patient List |                                                                                 |     |             |             |         |   |  |  |  |
| Provider:    | Provider: CHAMBERS MD, MICHAEL E Department: INTERNAL MEDICINE Date: 08/18/2010 |     |             |             |         |   |  |  |  |
| Time         | Туре                                                                            | Dur | Patient     | MRN         | Comment | 0 |  |  |  |
| 07:50AM      | REG                                                                             | 20  | RGTEST,ZACH | 100-036-667 | cough   |   |  |  |  |
| 08:10AM      | REG                                                                             | 20  | RGTEST,ZACH | 100-036-667 | RECHECK |   |  |  |  |
|              |                                                                                 |     |             |             |         |   |  |  |  |

# D Sched Detail

Allows you to view additional information about the provider's schedule and the patient.

• You may view additional information under the Session Details tab, the Slot details tab and the Appt – Patient tab.

| New Appointment - Schedule Search                |                                  |                                            |
|--------------------------------------------------|----------------------------------|--------------------------------------------|
| Appointment being scheduled: (1 of 1) Show Appo  | ointments                        | Preview Instructions                       |
| MEDICARE.ABN                                     |                                  | Message(s) for: P                          |
| LIGHT MD.CYRIL SB                                | accion Detail Slot Apple Patient |                                            |
| FAMILY MEDICINE                                  | Solution Store Appro-Patient     |                                            |
| 11/25/2013 Monday 17#                            | IGHT MD,CYRIL SB                 | <ul> <li>Scheduling Information</li> </ul> |
|                                                  | AMILY MEDICINE                   | <ul> <li>Primary msg(s) [P]</li> </ul>     |
|                                                  | 7 Booked appointments            | Patient: MEDICARE, ABN                     |
| □ 01·20P 0/0 UN - 60 UNCH 7                      | 3 % Booked slot time             | Department: #800K                          |
|                                                  |                                  | ABDOMINAL PAIN BEFORE                      |
| S                                                | chedule Comment                  | 3:00PM, IF NO SLOTS ARE                    |
| S                                                | M AM/PM                          | AVAILABLE<br>BOOK PATIENT IN THE           |
| PM SM Bkd/Total Avl Dur                          |                                  | EARLIEST                                   |
|                                                  | <b>Y</b>                         | SLOT AND SEND A                            |
| 02:20P 0/1 TMV 1 20                              |                                  | PHYSICIAN AS THE                           |
| 02;40P 0/1 MDM 20 BEVERAGE,MICHAEL 68 V REG 20 P | M session in Location:           | PHYSICIAN MAY                              |
| 03:00P 0/1 ANY 1 20 S                            | ORRENTO MESA                     | WANT THE PATIENT TO                        |
| 03:20P 1/1 REG 20 JONES,HARRY L 90 Y REG 20      | Booked annointments              | EARLIER **                                 |
| 03:400 1/1 REG 20 ESPINOSAADERI /3 V REG 20      | 3 % Booked slot time             |                                            |
| 04:00P 1/1 REG - 20 ZAMORA.ANGELES L 52 Y REG 20 |                                  | Provider: **SEES 6+**                      |
| 04:40P 0/1 REG 1 20                              | ession Comment                   | Appointment Type: BOOK                     |
| 05:00P 1/1 REG 20 ESPINOZAJSAAC 23 Y REG 20      | *                                | OFFICE VISITS. ***BOOK                     |
| 05:20P 0/1 ANY 1 20                              |                                  | ABDOMINAL PAIN BEFORE                      |
| 05:40P 0/1 REG 20 LAINE,MARILYN 85 Y TMV 20      |                                  | AVAILABLE BOOK PATIENT                     |
|                                                  |                                  | IN EARLIEST SLOT AND                       |
|                                                  |                                  | SEND A MESSAGE TO                          |
|                                                  | 44                               | AS THE PHYSICIAN MAY                       |
| Patient Appts Actions                            | Back Next Cancel                 |                                            |

• Click Hide Detail to return to the previous view.

# Scheduling an Appointment in Schedule

*Review the Preview Pane before selecting a timeslot* 

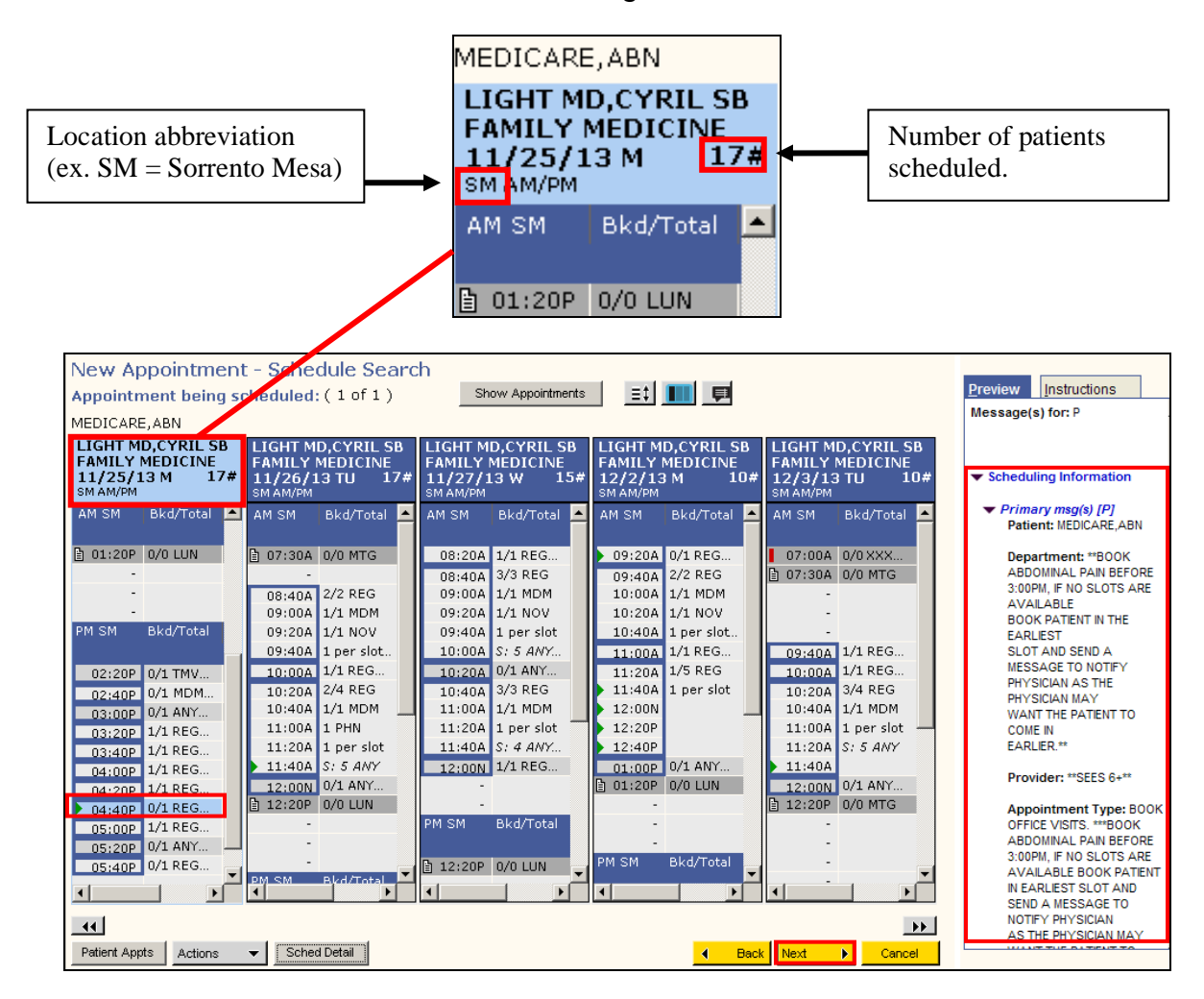

- Select an appointment time by clicking on the timeslot.
   *Remember:* Green Slots = Available to book
- Click Next
- Continue the scheduling process until you reach the **Confirmation Screen.** 
  - Appointment Data Form
  - Insurance Page
  - Alerts Page
  - Confirmation Screen

Detail Search allows you to view a provider's schedule in detail.

• To view a single session detail of a provider's schedule

| New Appointment  |                   |     |                  |                             |  |  |  |
|------------------|-------------------|-----|------------------|-----------------------------|--|--|--|
| <u>P</u> atient: | MEDICARE, ABN     | Reg | Category:        | Q                           |  |  |  |
| Appt Reason:     |                   |     | Appt Type:       | REGULAR APPOINTMENT         |  |  |  |
| Provider:        | LIGHT MD,CYRIL SB | Q 💼 | Duration:        | 30 From Date: 11/22/2013    |  |  |  |
| Department:      | FAMILY MEDICINE   | Q   | Location:        | Q                           |  |  |  |
| Team:            |                   | Q   | Searc <u>h</u> : | Detail 💽 Settings 👻 Pt Pref |  |  |  |

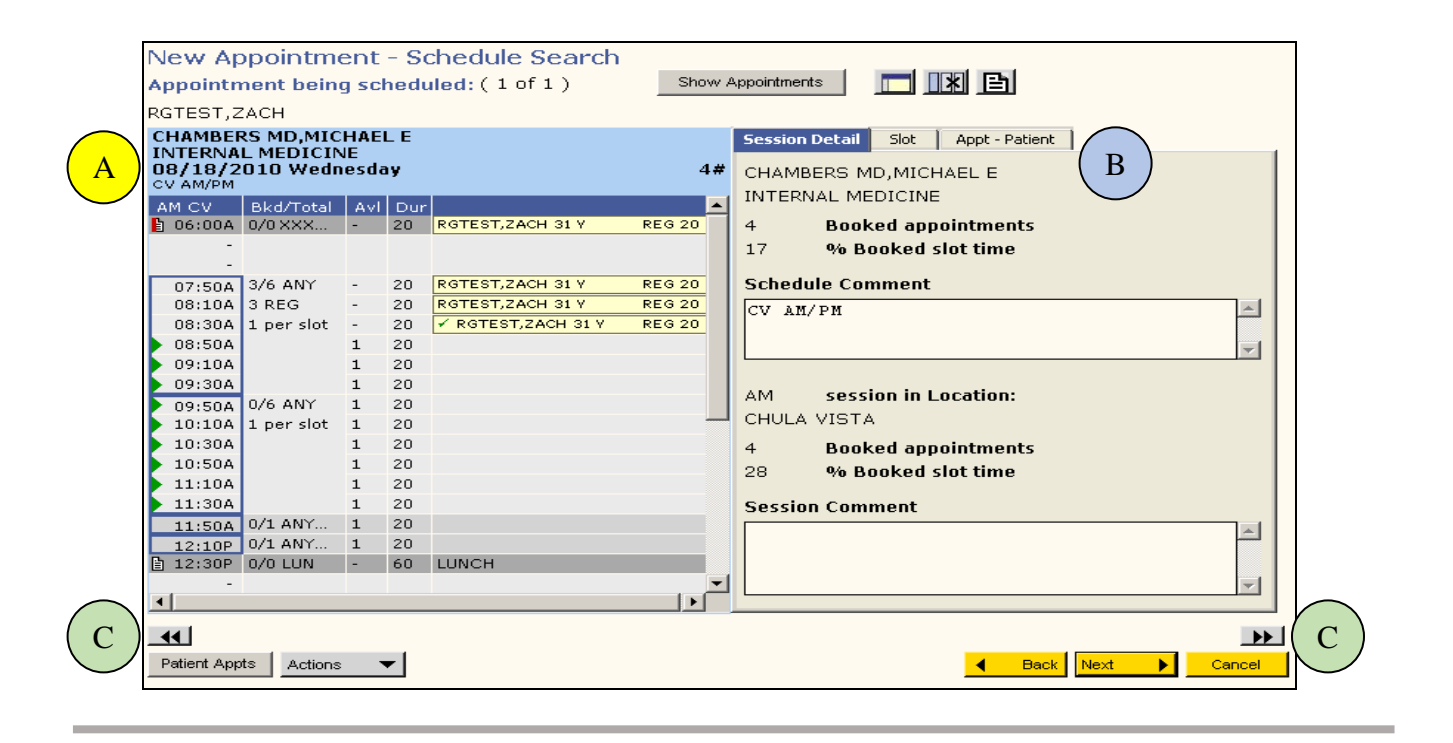

Schedule detail

В

С

Session, Slot, and Patient Appointment details

Buttons to move back and forth through provider schedules

Displays the soonest available appointment by department.

| New Appointment  |             |            |                  |          |                              |             |    |  |
|------------------|-------------|------------|------------------|----------|------------------------------|-------------|----|--|
| <u>P</u> atient: | RGTEST,ZACH | Reg        | Category:        |          |                              |             | 9  |  |
| Appt Reason:     |             |            | Appt Type:       |          | ATION                        |             | 9  |  |
| Provider:        |             | <u>a</u> 🔒 | Duration:        | 30       | From Date:                   | 02/12/2011  | 83 |  |
| Department:      | DERMATOLOGY | <u> </u>   | Location:        |          |                              |             | 9  |  |
| Team:            |             | 2          | Searc <u>h</u> : | Schedule | <ul> <li>Settings</li> </ul> | : 🔻 Pt Pref |    |  |

- Enter the **Department** (skip the Provider field)
- Enter the appointment type
- Select preferred location if applicable
- Change Search field to Schedule
- Click Next
- Select the appropriate appointment and click Next

| New Ap                                   | pointm                          | ent        | - So | :hedu  | le  | s                | earch                                 |                                  |              |                  |             |     |                                          | _                                    |             |     |          |
|------------------------------------------|---------------------------------|------------|------|--------|-----|------------------|---------------------------------------|----------------------------------|--------------|------------------|-------------|-----|------------------------------------------|--------------------------------------|-------------|-----|----------|
| Appoint                                  | nent bein                       | g scl      | hedu | led: ( | 1 o | of :             | 1)                                    | Sho                              | ow App       | ointmer          | nts         |     |                                          | 3                                    |             |     |          |
| RGTEST,Z                                 | ZACH                            |            |      |        |     |                  |                                       |                                  |              |                  |             |     |                                          |                                      |             |     |          |
| THORNT<br>DERMAT<br>02/14/2<br>OTAY AM/F | DN MD,CAI<br>DLOGY<br>1011 Mond | ROLI<br>ay | NE   | (      | )#  | K<br>D<br>U<br>L | UWAHA<br>ERMATO<br>2/14/2<br>MW AM/PM | RA MD,R<br>)LOGY<br>011 Moi<br>1 | AYM(<br>nday | OND <sup>-</sup> | TAKASH<br>C | I)# | LEONHA<br>DERMAT<br>02/14/2<br>LMW AM/PI | RDT MD,JA<br>OLOGY<br>2011 Mond<br>M | NIE I<br>ay | М   | 0#       |
| AM OR                                    | Bkd/Total                       | Avl        | Dur  |        |     | A                | M LMW                                 | Bkd/Tota                         | al Av        | l Dur            |             | 1   | AM LMW                                   | Bkd/Total                            | Avl         | Dur | ▲ _      |
| 08:30A                                   | 0/1 SRM                         | 1          | 15   |        |     |                  | 08:00A                                | 0/1 OFV                          | 1            | 15               |             |     | 07:45A                                   | 0/1 OFV                              | 1           | 15  |          |
| 08:45A                                   | 0/1 NOV                         | 1          | 15   |        |     |                  | 08:15A                                | 0/1 OFV                          | 1            | 15               |             |     | 08:00A                                   | 0/1 OFV                              | 1           | 15  |          |
| > 09:00A                                 | 0/1 CON                         | 1          | 30   |        |     |                  | 08:30A                                | 0/1 OFV                          | 1            | 15               |             |     | 08:15A                                   | 0/1 OFV                              | 1           | 15  |          |
| 09:30A                                   | 0/1 OFV                         | 1          | 15   |        |     |                  | 08:45A                                | 0/1 OFV                          | 1            | 15               |             |     | 08:30A                                   | 0/1 OFV                              | 1           | 15  |          |
| 09:45A                                   | 0/1 OFV                         | 1          | 15   |        |     | Þ                | 09:00A                                | 0/1 CON                          | 1            | 30               |             |     | 08:45A                                   | 0/1 OFV                              | 1           | 15  |          |
| 10:00A                                   | 0/1 MDH                         | 1          | 15   |        |     |                  | 09:30A                                | 0/1 MDH                          | 1            | 15               |             |     | 09:00A                                   | 0/1 CON                              | 1           | 30  |          |
| 10:15A                                   | 0/1 OFV                         | 1          | 15   |        |     |                  | 09:45A                                | 0/1 RCK                          | 1            | 15               |             |     | 09:30A                                   | 0/1 MDH                              | 1           | 15  |          |
| 10:30A                                   | 0/1 NOV                         | 1          | 15   |        |     |                  | 10:00A                                | 0/1 OFV                          | 1            | 15               |             |     | 09:45A                                   | 0/1 RCK                              | 1           | 15  |          |
| 10:45A                                   | 0/1 OFV                         | 1          | 15   |        |     |                  | 10:15A                                | 0/1 NOV                          | 1            | 15               |             |     | 10:00A                                   | 0/1 OFV                              | 1           | 15  |          |
| 11:00A                                   | 0/1 OFV                         | 1          | 15   |        |     |                  | 10:30A                                | 0/1 RCK                          | 1            | 15               |             |     | 10:15A                                   | 0/1 NOV                              | 1           | 15  |          |
| 11:15A                                   | 0/1 MDH                         | 1          | 15   |        |     |                  | 10:45A                                | 0/1 NOV                          | 1            | 15               |             |     | 10:30A                                   | 0/1 RCK                              | 1           | 15  |          |
| 11:30A                                   | 0/1 MSR                         | 1          | 60   |        |     |                  | 11:00A                                | 0/1 MDH                          | 1            | 15               |             |     | 10:45A                                   | 0/1 NOV                              | 1           | 15  |          |
| -                                        |                                 |            |      |        |     |                  | 11:15A                                | 0/1 RCK                          | 1            | 15               |             |     | 11:00A                                   | 0/1 MDH                              | 1           | 15  |          |
| 🖹 12:30P                                 | 0/0 LUN                         | -          | 60   | LUNCH  |     |                  | 11:30A                                | 0/1 OFV                          | 1            | 15               |             |     | 11:15A                                   | 0/1 MSR                              | 1           | 60  |          |
| -                                        |                                 |            |      |        |     |                  | 11:45A                                | 0/1 MSR                          | 1            | 45               |             |     | -                                        |                                      |             |     |          |
| -                                        |                                 |            |      |        |     | Ð                | 12:30P                                | 0/0 LUN                          | -            | 60               | LUNCH       |     | 🗎 12:15P                                 | 0/0 LUN                              | -           | 45  | LUNCH    |
| -                                        |                                 |            |      |        |     |                  | -                                     |                                  |              |                  |             |     | -                                        |                                      |             |     |          |
| PM OR                                    | Bkd/Total                       | AVI        | Dur  |        |     |                  | -                                     |                                  |              |                  |             |     | -                                        |                                      |             |     |          |
| ▶ 01:30P                                 | 0/1 CON                         | 1          | 30   |        | -   |                  |                                       |                                  |              |                  |             | •   | PM LMW                                   | Bkd/Total                            | AVL         | Dur | <b>_</b> |
| •                                        |                                 |            |      | •      |     | •                |                                       |                                  |              |                  |             |     | •                                        |                                      |             |     |          |

A Specific Day Search is used when an appointment <u>has</u> to be scheduled on a particular date.

| New Appo                                                 | intment                                                                                                    |                                                                    |
|----------------------------------------------------------|----------------------------------------------------------------------------------------------------|--------------------------------------------------------------------|
| <u>P</u> atient:                                         | RGTEST,ZACH Reg                                                                                                    | Category:                                                          |
| Appt Reason:                                             |                                                                                                    | Appt Type: REGULAR APPOINTMENT                                     |
| Provider:                                                | GRANT MD, JOHN J                                                                                                    | Duration: 15 From Date: 02/10/2011 🔳                               |
| Department:                                              |                                                                                                    | Location:                                                          |
| Team:                                                    | ্                                                                                                    | Search: Schedule ▼ Settings ▼ Pt Pref                              |
| Pre-Sched <u>M</u> s                                     | g Lin <u>k</u> s Ancillaries/Reso <u>u</u> rces Resource - Primar <u>y</u> L                                                                               | Link Appointment Set Profile Edit Settings                         |
| Appointment<br>BOOK OFFICE<br>AVAILABLE E<br>AS THE PHYS | ; Type Messages:<br>: VISITS. ***BOOK ABDOMINAL PAIN BEFORE 3:<br>300K PATIENT IN EARLIEST SLOT AND SEND A M<br>SICIAN MAY WANT THE PATIENT TO COME IN EAR | COPPM, IF NO SLOTS ARE<br>MESSAGE TO NOTIFY PHYSICIATY<br>RLIER*** |
|                                                          |                                                                                                    | ×                                                                  |

- At the From Date specify the date
- Click on Settings and Click Specific Date to enable

| Category:                                                                                                    | Category:                                                                               |
|----------------------------------------------------------------------------------------------------|-----------------------------------------------------------------------------------------|
| Appt Type: REGULAR APPOINTMENT                                                                                                    | Appt Type: REGULAR APPOINTMENT                                                          |
| Duration: 15 From Date: 02/10/2011 🔳                                                                                                  | Duration: 15 From Date: 02/10/2011                                                      |
| Location:                                                                                                    | Location:                                                                               |
| Searc <u>h</u> : Schedule ▼ Settings ▼ Pt Pref                                                                                        | Search: Schedule Settings V Pt Pref                                                     |
| Link Appgintment Set Profile<br>Walk In / OFF<br>Specific Date / OFF<br>Current Time / OFF<br>RESSAGE TO NOTIFY PHYSICIAN<br>RLIER*** | NK Appointment Set Profile<br>Walk In / OFF<br>Specific Date / ON<br>Current Time / OFF |

### **Authorization Field in ADF**

**The Auth: field** should be populated if patients are **Self-pay** or have an **Outside HMO**:

#### **SELFPAY**

- Ask the patient if they have insurance.
- Verify Visit Notes for additional information.
- If no insurance, inform the patient about the correct deposit amount and document 'SELFPAY VERIFIED' in the Auth field.

| Appointment       | Data Form -      | General         |              |              |                   |        |
|-------------------|------------------|-----------------|--------------|--------------|-------------------|--------|
| Patient: M        | IEDICARE,ABN     |                 |              | FSC: MED     | H: 619-446-1616   |        |
| EMRN: 1           | 2-45-78-96       | <b>AGE:</b> 47  |              | COL:         | W: 858-499-4000   |        |
|                   |                  |                 |              |              |                   |        |
| Date              | Day              | Time 5          | Stat Type    | Dur          | Appt#             |        |
| 12/28/2016        | WED              | 8:40A           | PEN REG      | 20           |                   |        |
| Provider L        | IGHT MD,CYRIL S  | B               | Dept FP      | Loc SM       | Q                 |        |
| Comment           |                  |                 |              |              |                   |        |
|                   |                  |                 |              |              |                   |        |
| Comment1: Co      | OUGH             |                 |              |              | Auth: SELFPAY VER | RIFIED |
| Comment2:         |                  |                 |              |              | OVN Arr Time:     |        |
| OM #:             |                  | Case            | e #:         | Q            | Package ID:       | Q      |
| Patient Condition | on Related to:   | NONE            | E            |              |                   |        |
| Ordering Prov.:   |                  |                 |              | ual Prov.:   | LIGHT MD,CYRIL SB | Q      |
| Referring Prov:   |                  |                 |              | P: TEST MD,M | YSHARP            |        |
| Chart Tracking I  | Loc: SM          | FAMILY PRACTICE | Copa         | : 00.00      | Override Copay:   |        |
| Bill Prov:        | LIGHT MD,CYRIL S | 5B 🔍            | Bill Loc:    | DOCTORS OFF  | FICE              |        |
| Bill Area:        | SORRENTO MESA    |                 | Alternate In | surance:     |                   | Q      |
|                   |                  |                 |              |              |                   |        |

#### Outside HMO (OHM) patients with a referral: "authorization number"

- Authorization numbers are found on referrals for outside HMO patients.
- Do not use symbols or punctuation in the Auth: field.

| Appointmen                                                                                                    | t Data Form    | - General     |                                 |                          |                              |                                                                                                    |    |
|----------------------------------------------------------------------------------------------------|----------------|---------------|---------------------------------|--------------------------|------------------------------|----------------------------------------------------------------------------------------------------|----|
| Patient:                                                                                                    | MEDICARE, ABN  | I             |                                 | FS                       | C: MED                       | H: 619-446-1616                                                                                        |    |
| EMRN:                                                                                                    | 12-45-78-96    | AGE           | : 47                            | CO                       | L:                           | W: 858-499-4000                                                                                        |    |
|                                                                                                    |                |               |                                 |                          |                              |                                                                                                    |    |
| Date                                                                                                    | Day            | Time          | Stat                            | Туре                     | Dur                          | Appt#                                                                                                  |    |
| 12/28/2016                                                                                                    | WED            | 8:40A         | PEN                             | REG 🔍                    | 20                           |                                                                                                    |    |
| Provider                                                                                                    | LIGHT MD,CYRI  | L SB          | Dept                            | FP 🔍                     | Loc SN                       | 4 Q                                                                                                    |    |
| Comment                                                                                                    |                |               |                                 |                          |                              |                                                                                                    |    |
|                                                                                                    |                |               |                                 |                          |                              |                                                                                                    |    |
|                                                                                                    |                |               |                                 |                          |                              |                                                                                                    |    |
| Comment1:                                                                                                    | COUGH          |               |                                 |                          |                              | Auth: 12345678                                                                                         |    |
| Comment1: [<br>Comment2: [                                                                                                  | COUGH          |               |                                 |                          |                              | Auth: 12345678<br>OVN Arr Time:                                                                        | ]  |
| Comment1: [<br>Comment2: [<br>OM #: [                                                                                       | COUGH          |               | Case #:                         |                          |                              | Auth:   12345678     OVN Arr Time:      Package ID:                                                    |    |
| Comment1: [<br>Comment2: [<br>OM #: [<br>Patient Condit                                                                     | COUGH          |               | Case #:                         |                          |                              | Auth:12345678OVN Arr Time:Package ID:                                                                  |    |
| Comment1: [<br>Comment2: [<br>OM #: [<br>Patient Condit<br>Ordering Prov.                                                   | COUGH          |               | Case #: [<br>NONE               | Actual                   | Prov.:                       | Auth: 12345678<br>OVN Arr Time: Package ID:                                                            | )Q |
| Comment1: [<br>Comment2: [<br>OM #: [<br>Patient Condit<br>Ordering Prov.<br>Referring Prov                                 | ion Related to |               | Case #: [<br>[NONE              | Actual                   | Prov.:<br>TEST MD,M          | Auth: 12345678<br>OVN Arr Time: Package ID:<br>LIGHT MD,CYRIL SB                                       |    |
| Comment1: [<br>Comment2: [<br>OM #: [<br>Patient Condit<br>Ordering Prov.<br>Referring Prov<br>Chart Tracking               | COUGH          | D:            | Case #: [<br>NONE<br>(<br>CTICE | Actual<br>PCP:<br>Copay: | Prov.:<br>TEST MD,M<br>00.00 | Auth: 12345678<br>OVN Arr Time: Package ID:<br>LIGHT MD,CYRIL SB<br>IYSHARP<br>Override Copay:         |    |
| Comment1: [<br>Comment2: [<br>OM #: [<br>Patient Condit<br>Ordering Prov.<br>Referring Prov<br>Chart Tracking<br>Bill Prov: | COUGH          | SM FAMILY PRA | Case #: [<br>NONE<br>CTICE      | Actual<br>PCP:<br>Copay: | Prov.:<br>TEST MD,M<br>00.00 | Auth: 12345678<br>OVN Arr Time: Package ID:<br>LIGHT MD,CYRIL SB<br>IYSHARP<br>Override Copay:<br>FICE |    |

# **Referring Provider**

| Appointment    | Data     | Form -   | General    |         |            |           |               |                 |        |
|----------------|----------|----------|------------|---------|------------|-----------|---------------|-----------------|--------|
| Patient:       | MEDICA   | RE,ABN   |            |         | F          | SC: MED   | <b>H:</b> 619 | -446-1616       |        |
| EMRN:          | 12-45-7  | 8-96     | AC         | GE: 47  | C          | OL:       | <b>W:</b> 858 | -499-4000       |        |
| Date           |          | Day      | Time       | Stat    | Туре       | Dur       | Appt#         |                 |        |
| 01/17/2017     |          | TUE      | 3:30P      | PEN     | CON        | 30        |               |                 |        |
| Provider       | WRIGHT   | MD,CHE   | RYL D      | Dep     | t RHE 🔍    | Loc       | RB            |                 |        |
| Comment        |          |          |            |         |            |           |               |                 |        |
| connent        |          |          |            |         |            |           |               |                 |        |
| Comments I     |          |          |            |         |            |           | 6             | r               | 1      |
| Comment1:      | BACK PA  | lin      |            |         |            |           | Autn:         |                 |        |
| Comment2:      |          |          |            |         |            |           | OVN Ari       | Time:           |        |
| OM #:          |          |          |            | Case #: |            | Q         | Packag        | e ID:           |        |
| Patient Condit | ion Rela | nted to: |            | NONE    |            | Q         |               |                 |        |
| Ordering Prov. | .:       | [        |            | -       | Actua      | al Prov.: | WRIGH         | IT MD, CHERYL D | Q      |
| Referring Prov | :        | LIGHT M  | D,CYRIL SE | 3       | PCP:       | TEST MI   | D,MYSHARP     |                 |        |
| Chart Tracking | Loc:     | RB       | RHEUMATO   | DLOGY   | Copay:     | 00.00     | Overri        | de Copay:       |        |
| Bill Prov:     | WRIGH    | T MD,CH  | ERYL D     | Bill I  | Loc:       | OCTORS    | OFFICE        |                 |        |
| Bill Area:     | RANCH    | D BERNA  | RDO        | Alte    | rnate Insu | rance:    |               |                 | Q      |
|                |          |          |            |         |            |           | L             |                 |        |
|                |          |          |            |         |            | Next      | •             | Save            | Cancel |

- 1. When scheduling certain appointments, the referring provider must be entered on the ADF
- 2. Complete the Referring Provider field
  - **The Ordering Provider field** will auto-populate with the same provider
- 3. Click Save

#### ADF Key Terms

| Actual Provider    | The provider who is providing the service                                                    |
|--------------------|----------------------------------------------------------------------------------------------|
| Ordering Provider  | The provider who is ordering the test                                                        |
| Referring Provider | The provider who referred the patient.<br>Primarily used when scheduling consultations (CON) |
| Billing Provider   | The provider who receives credit for the visit                                               |

#### **Note:** The **Actual, Ordering, Referring** and **Billing Provider** are not always the same. This information is vital for gathering statistical data and production of reports.

# **Alternate Financial Status Classification (FSC)**

| Appointment                   | t Data I           | Form -         | General        |              |             |             |                  |       |                      |                    |    |        |
|-------------------------------|--------------------|----------------|----------------|--------------|-------------|-------------|------------------|-------|----------------------|--------------------|----|--------|
| Patient:<br>EMRN:             | MEDICAR<br>12-45-7 | RE,ABN<br>8-96 | AG             | <b>E:</b> 47 |             | F           | SC: MEI<br>OL:   | D     | H: 619-4<br>W: 858-4 | 46-1616<br>99-4000 |    |        |
| Date                          | 1                  | Day            | Time           |              | Stat        | Туре        | Dur              |       | Appt#                |                    |    |        |
| 01/17/2017<br><b>Provider</b> | WRIGHT             | TUE<br>MD,CHEF | 3:30P<br>XYL D | [            | PEN<br>Dept |             | 30<br><b>Loc</b> | RB    |                      |                    |    |        |
| Comment                       |                    |                |                |              |             |             |                  |       |                      |                    |    |        |
| Comment1:                     | RESEARC            | Н              |                |              |             |             |                  |       | Auth: [              |                    |    |        |
| Comment2:                     |                    |                |                |              |             |             |                  |       | OVN Arr              | Time:              |    |        |
| OM #:                         |                    |                | Q              | Case         | e#: [       |             |                  |       | Package              | ID:                |    | Q      |
| Patient Condit                | tion Rela          | ted to:        |                | NON          | E           |             | Q                |       |                      |                    |    |        |
| Ordering Prov.                | .: [               |                |                |              |             | 🕽 Actua     | l Prov.          | :     | WRIGHT               | MD,CHERY           | ĽD |        |
| Referring Prov                | r: [               | LIGHT ME       | ,CYRIL SB      |              |             | PCP:        | TEST M           | 1D,MY | SHARP                |                    |    |        |
| Chart Tracking                | j Loc:             | RB             | RHEUMATO       | LOGY         |             | Copay:      | 00.00            |       | Overrid              | e Copay:           | [  |        |
| Bill Prov:                    | WRIGHT             | MD,CHE         | RYL D          | Q            | Bill Lo     | <b>c:</b> D | OCTORS           | OFF   | ICE                  | Q                  |    |        |
| Bill Area:                    | RANCHO             | BERNAR         | DO             |              | Altern      | ate Insu    | rance:           |       | RES                  |                    |    |        |
|                               |                    |                |                |              |             |             | Next             | •     |                      | Save               |    | Cancel |

- The FSC indicates a mnemonic for the **patient's insurance/billing method**.
- When a patient is scheduled for an appointment that requires a FSC other than their primary insurance, the user should select the correct FSC code to alternate. (i.e. RES for research patients or VSP for vision insurance)
- Complete the Appointment Data Form (ADF).
- Click Save.

**Note:** Your department(s) will go over which Alternative FSC codes to use.

**Overbooking** is when an appointment is scheduled into a slot that is either:

- Already booked
- Frozen

The system will **display a message** when a scheduler tries to book an appointment into a slot that is not available.

| New Ap                        | pointme                            | ent                | - Sc      | chedu    | le   | Sear                   | ch        |                                      |                 |        |            |          |                               |                                      |                |       |        |
|-------------------------------|------------------------------------|--------------------|-----------|----------|------|------------------------|-----------|--------------------------------------|-----------------|--------|------------|----------|-------------------------------|--------------------------------------|----------------|-------|--------|
| Appointn                      | nent being                         | g scl              | hedu      | iled: (  | 1 o  | f1)                    |           | Show                                 | Appoi           | ntment | s          |          |                               | 5                                    |                |       |        |
| RGTEST,Z                      | ACH                                |                    |           |          |      |                        |           |                                      |                 |        |            |          |                               |                                      |                |       |        |
| CHAMBER<br>INTERNA<br>08/18/2 | RS MD,MIC<br>L MEDICIN<br>010 Wedn | HAEI<br>IE<br>esda | L E<br>1y | 2        | 1#   | CHAM<br>INTER<br>08/19 | BEF<br>NA | RS MD,MIC<br>L MEDICIN<br>1010 Thurs | HAE<br>E<br>day | LE     | C          | )#       | CHAMBER<br>INTERNA<br>08/20/2 | RS MD,MIC<br>L MEDICIN<br>010 Friday | HAE<br>JE<br>Y | LE    | 0#     |
|                               | Bkd/Total                          | <b>6</b> .01       | Due       |          |      |                        | PM:       | SNE'S                                | اليرة           | Dur    |            |          |                               | Blod/Total                           |                | L Dur |        |
| AM CV<br>₿ 06:00A             | 0/0 XXX                            | AVI                | 20        | REG 20   |      | AM CC                  | ΠA        | 0/6 ANY                              | 1               | 20     |            | -        | 07:50A                        | 0/6 ANY                              | 1              | 20    |        |
| -                             | -,                                 |                    |           |          |      | 08:1                   | 0A        | 1 per slot                           | 1               | 20     |            |          | 08:10A                        | 1 per slot                           | 1              | 20    |        |
| -                             |                                    |                    |           |          |      | 08:3                   | OA.       | 1 por 5100                           | 1               | 20     |            |          | 08:30A                        | 2 por 5100                           | 1              | 20    |        |
| 07:50A                        | 3/6 ANY                            | -                  | 20        | REG 20   |      | 08:5                   | 0A        |                                      | 1               | 20     |            |          | 08:50A                        |                                      | 1              | 20    |        |
| 08:10A                        | 3 REG                              | -                  | 20        | REG 20   |      | 09:1                   | .0A       |                                      | 1               | 20     |            |          | 09:10A                        |                                      | 1              | 20    |        |
| 08:30A                        | 1 per slot                         | -                  | 20        | 🖌 REG    |      | 09:3                   | OA.       |                                      | 1               | 20     |            |          | A02:30A                       |                                      | 1              | 20    |        |
| 08:50A                        |                                    | 1                  | 20        |          |      | 09:5                   | i0 C      | entricity® Bu                        | ısine           | ss Coi | nfirm      |          |                               | 🗵 ANY                                | 1              | 20    |        |
| 09:10A                        |                                    | 1                  | 20        |          |      | 10:1                   | .0        |                                      |                 |        |            |          |                               | r slot                               | 1              | 20    |        |
| ▶ 09:30A                      |                                    | 1                  | 20        |          |      | 10:3                   | 0         | This                                 | may             | overbo | iok. Do yo | u٧       | ant to contin                 | ue?                                  | 1              | 20    |        |
| • 09:50A                      | 0/6 ANY                            | 1                  | 20        |          |      | 10:5                   | 0         |                                      |                 |        |            |          |                               |                                      | 1              | 20    |        |
| 10:10A                        | 1 per slot                         | 1                  | 20        |          |      | 11:1                   | .0        |                                      |                 |        |            |          | -                             |                                      | 1              | 20    |        |
| ▶ 10:30A                      |                                    | 1                  | 20        |          |      | 11:3                   | 0         |                                      | Ye              | s      | N          | 0        |                               |                                      | 1              | 20    |        |
| 10:50A                        |                                    | 1                  | 20        |          |      | 11:5                   | 0         |                                      |                 |        |            | _        |                               | ANY                                  | 1              | 20    |        |
| ▶ 11:10A                      |                                    | 1                  | 20        |          |      | 12:1                   | .0P       | 0/1 ANY                              | 1               | 20     |            |          | 12:10P                        | 0/1 ANY                              | 1              | 20    |        |
| 11:30A                        |                                    | 1                  | 20        |          |      | 12:3                   | OP        | 0/0 LUN                              | -               | 60     | LUNCH      |          | 🖹 12:30P                      | 0/0 LUN                              | -              | 60    | LUNCH  |
| 11:50A                        | 0/1 ANY                            | 1                  | 20        |          |      |                        | -         |                                      |                 |        |            |          | -                             |                                      |                |       |        |
| 12:10P                        | 0/1 ANY                            | 1                  | 20        |          |      |                        | -         |                                      |                 |        |            |          | -                             |                                      |                |       |        |
| 🗎 12:30P                      | 0/0 LUN                            | -                  | 60        | LUNCH    |      |                        | -         |                                      |                 |        |            |          | -                             |                                      |                |       |        |
| -                             |                                    |                    |           | •        | ┛    | PM CV                  |           | Bkd/Total                            | Avl             | Dur    |            | <b>▼</b> | PM CV                         | Bkd/Total                            | Avi            | Dur   |        |
| 4                             |                                    |                    |           |          |      |                        |           |                                      |                 |        |            |          |                               |                                      |                |       | *      |
| Patient App                   | ts Actions                         | •                  | •         | Sched De | tail |                        |           |                                      |                 |        |            |          | •                             | Back                                 | ×t             | •     | Cancel |

#### Booking into a Frozen Slot

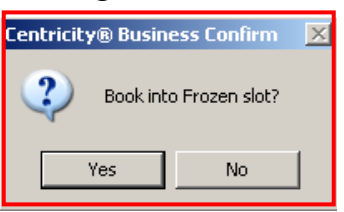

- Select the overbooked slot or frozen slot
- Click Yes
- Click Next

Note: Permission to overbook or schedule into a frozen slot should be documented on Comment Line 2:

Ok to overbook per Dr.

An appointment's duration can be changed in the **Duration** field if the provider requests it.

| New Appo         | intment           |             |                  |          |                       |   |
|------------------|-------------------|-------------|------------------|----------|-----------------------|---|
| <u>P</u> atient: | SRSDT,BEN         | Re <u>q</u> | Category:        |          |                       | Q |
| Appt Reason:     |                   | ]           | Appt Type:       | REGULAR  | APPOINTMENT           | Q |
| Provider:        | LIGHT MD,CYRIL SB | Q 🙆         | Duration:        | 40       | From Date: 10/27/2014 |   |
| Department:      | FAMILY MEDICINE   | 2           | Location:        |          |                       | Q |
| Team:            |                   | Q           | Searc <u>h</u> : | Schedule | ✓ Settings ▼ Pt Pref  |   |

- When overriding visit type durations, the system will not add or subtract time
- Change the duration of a 20 minute REG to 40 minutes by typing 40 in the **Duration field**
- The ADF will show the patients 40 minute appointment time

| Appointmen                                                     | t Data Form -                                       | General                     |                            |                          |                                          |                                                                                                    |
|----------------------------------------------------------------|-----------------------------------------------------|-----------------------------|----------------------------|--------------------------|------------------------------------------|----------------------------------------------------------------------------------------------------|
| Patient<br>EMRN                                                | : SRSTEST,JIM<br>: 04-80-77-22                      | <b>AGE:</b> 26              | 5                          | FS<br>CO                 | C: BCC                                   | H: 123-456-7890<br>W:                                                                                                    |
| Date<br>08/03/2018<br>Provider<br>Comment                      | Day<br>FRI<br>LIGHT MD,CYRIL                        | <b>Time</b><br>10:00A<br>SB | Stat<br>PEN<br>Dept        | Type<br>REG Q<br>FP Q    | Dur<br>40<br>Loc Si                      | Appt#                                                                                                    |
| Comment1:<br>Comment2:<br>OM #:<br>Patient Condi               | PHYSICAL EXAM<br>OK TO OVERRIDE<br>tion Related to: | DURATION PER D              | DR. LIGHT<br>5e #: [<br>NE |                          |                                          | Auth: Auth: |
| Ordering Prov<br>Referring Prov<br>Chart Trackin<br>Bill Prov: | v:<br>g Loc: SN<br>LIGHT,CYRIL SB                   |                             | E<br>Bill Loc              | Actual<br>PCP:<br>Copay: | Prov.:<br>SACKS,AN<br>20.00<br>DCTORS OF | LIGHT MD,CYRIL SB                                                                                                    |
| Bill Area:                                                     | SORRENTO MES                                        | <u>a</u> ] <u>a</u>         | Alterna                    | ate Insura               | Next                                     | Save Cancel                                                                                                    |
|                                                                |                                                     | Γ                           | Note:                      | Permi                    | ssion t                                  | o override a visit duration<br>nted on Comment Line 2.                                                                                                    |

Ok to override duration per Dr. \_

# Scheduling an Office Visit Nurse (OVN)

| A Nurse Visit is scheduled when a patient needs to see the nurse or medica |
|----------------------------------------------------------------------------|
|----------------------------------------------------------------------------|

| ł           | Centricity® Business                        |                                                | x      | octor. Scheduling             | examp   | oles i   | ncl    | ude |
|-------------|---------------------------------------------|------------------------------------------------|--------|-------------------------------|---------|----------|--------|-----|
| ł           | Add Time                                    |                                                |        |                               |         |          |        |     |
|             | Session:                                    | AM 👻                                           |        |                               |         |          |        |     |
|             | Time to Add:                                | 07:30AM                                        |        |                               |         |          |        |     |
|             | Nonclinic Comment:                          |                                                |        |                               |         |          |        |     |
|             |                                             |                                                |        |                               |         |          |        |     |
|             |                                             |                                                |        |                               |         |          |        |     |
|             |                                             |                                                |        |                               |         |          |        |     |
| Ne          |                                             |                                                |        |                               |         |          |        |     |
| <u>P</u> a1 |                                             |                                                |        |                               | Q       |          |        |     |
| Ар          |                                             | OK Canc                                        | el     | : ?                           |         |          |        |     |
| Pro         |                                             |                                                |        | Name                          | Synonym | Duration |        |     |
| De          |                                             |                                                |        | ANNUAL WELLNESS VISIT         | AWV :   | 20 mins  | -<br>- |     |
|             |                                             |                                                |        | HIERARCHICAL CONDITION CATE   | HCC 1   | 20 mins  | T      |     |
| Tea         |                                             |                                                |        | MEDICARE INITIAL PHYSICAL EXA | MPF 4   | 40 mins  | T      |     |
|             |                                             |                                                |        | MEDIUM VISIT                  | MDM     | 20 mins  | T      |     |
| Pr          | ro <u>f</u> ile Comments Lin <u>k</u> s And | illaries/Reso <u>u</u> rces Resource - Primary | Link A | APP OFFICE VISIT NURSE        | OVN     | 5 mins   | т      |     |
|             |                                             |                                                |        | POST HOSPITAL NEW             | PHN :   | 20 mins  | Т      |     |
|             |                                             |                                                |        | REGULAR APPOINTMENT           | REG 2   | 20 mins  | тН     |     |

• Schedule **OVN** visits before or after the provider's schedule by adding time (example: schedule 7:30 if the provider starts at 8:00)

|            | SPEES MI<br>FAMILY I<br>10/01/2<br>RB AM/PM | D,DAVID N<br>MEDICINE<br>018 Monda | ay     |        |                  |      |  |                          |        | 1      | # |
|------------|---------------------------------------------|------------------------------------|--------|--------|------------------|------|--|--------------------------|--------|--------|---|
|            | AM RB                                       | Bkd/Total                          | Avl    | Dur    |                  |      |  |                          |        |        | • |
|            |                                             |                                    |        |        |                  |      |  |                          |        |        |   |
|            | 07:40A                                      | 1/1 REG                            | -      | 20     | VECNAEC,TWO 66 V | TEST |  |                          |        | REG 20 |   |
| Nete       | 08:00A                                      | 0/3 REG                            | 1      | 20     |                  |      |  |                          |        |        |   |
| Note:      | 08:20A                                      |                                    | 1      | 20     |                  |      |  |                          |        |        |   |
| You can    | 08:40A                                      | 1 per slot                         | 1      | 20     |                  |      |  |                          |        |        |   |
| only add   | 09:00A                                      | 1 ner slot                         | 1      | 20     |                  |      |  |                          |        |        |   |
|            | 09:404                                      | I per sioc                         | 1      | 20     |                  |      |  |                          |        |        |   |
| Defore or  | 10:00A                                      |                                    | 1      | 20     |                  |      |  |                          |        |        |   |
| arter the  | 10:20A                                      | 0/1 ANY                            | 1      | 40     |                  |      |  |                          |        |        |   |
| provider s | 11:00A                                      | 0/1 SDV                            | 1      | 20     |                  |      |  |                          |        |        |   |
| schedule   | 11:20A                                      | 0/1 ANY                            | 1      | 40     |                  |      |  |                          |        |        | - |
|            | 🗎 12:00N                                    | 0/0 LUN                            | -      | 60     | LUNCH            |      |  |                          |        |        |   |
|            | -                                           |                                    |        |        |                  |      |  |                          |        |        |   |
|            | -                                           |                                    |        |        |                  |      |  |                          |        |        |   |
|            | -                                           |                                    |        | _      |                  |      |  |                          |        | _      |   |
|            | PM RB                                       |                                    |        |        |                  |      |  |                          |        |        |   |
|            |                                             |                                    |        |        |                  |      |  |                          |        |        | - |
|            | •                                           |                                    |        |        |                  |      |  |                          |        | •      |   |
|            |                                             |                                    |        |        |                  |      |  |                          |        |        |   |
|            |                                             |                                    |        | _      |                  |      |  |                          |        |        | - |
|            | Patient App                                 | ots Actions                        |        | -      | Sched Detail     |      |  | <ul> <li>Back</li> </ul> | Next 🕨 | Cancel |   |
|            |                                             | s                                  | pecifi | c Sche | edule            |      |  |                          |        |        |   |
|            |                                             |                                    | dd Ti  | me     |                  |      |  |                          |        |        |   |
|            |                                             |                                    | au n   | ine    |                  |      |  |                          |        |        |   |

Add time by clicking actions and add time

- Input time before or after provider's schedule
- Click ok
- Click next

| Comment1: PP<br>Comment2:<br>• Include<br>Arr Tin | ne field    | :00 A<br>Ilent s <b>ar</b> | 1176 | a   | me in the scheduling   | Au<br>OV<br>CON | th:<br>/N Arr Time:<br>Intent Inte |    |  |
|---------------------------------------------------|-------------|----------------------------|------|-----|------------------------|-----------------|------------------------------------|----|--|
|                                                   | AM RB       | Bkd/Total                  | Avl  | Dur |                        | Â               |                                    |    |  |
|                                                   | 07:30A      | 0/0 XXX                    | -    | 5   | SRSTEST,RON 25 Y OVN   | 5               |                                    |    |  |
|                                                   | -<br>07:40A | 1/1 REG                    | -    | 20  | VECNAEC,TWO 66 Y REG 2 | 20              |                                    |    |  |
| Appointment                                       | 08:00A      | 0/3 REG                    | 1    | 20  |                        |                 |                                    |    |  |
| WIII NOW                                          | 08:20A      | 0/1 MDM                    | 1    | 20  |                        |                 |                                    |    |  |
| appear as                                         | > 08:40A    | 1 per slot                 | 1    | 20  |                        | =               |                                    |    |  |
| Overbooked                                        | ▶ 09:00A    | 0/4 REG                    | 1    | 20  |                        |                 |                                    |    |  |
|                                                   | > 09:20A    | 1 per slot                 | 1    | 20  |                        |                 |                                    |    |  |
|                                                   | > 09:40A    |                            | 1    | 20  |                        |                 |                                    |    |  |
|                                                   | > 10:00A    |                            | 1    | 20  |                        |                 |                                    |    |  |
|                                                   | > 10:20A    | 0/1 ANY                    | 1    | 40  |                        |                 |                                    |    |  |
|                                                   | 11:00A      | 0/1 SDV                    | 1    | 20  |                        |                 |                                    |    |  |
|                                                   | ▶ 11:20A    | 0/1 ANY                    | 1    | 40  |                        | _               |                                    |    |  |
|                                                   | 🖹 12:00N    | 0/0 LUN                    | -    | 60  | LUNCH                  |                 |                                    |    |  |
|                                                   | -           |                            |      |     |                        |                 |                                    |    |  |
|                                                   | -           |                            |      |     |                        | E R             | <b>~</b> t                         |    |  |
|                                                   | -           |                            |      |     |                        |                 | St                                 |    |  |
|                                                   | PM RB       | Bkd/Total                  | Avl  | Dur |                        |                 |                                    |    |  |
| <ul> <li>In the s</li> </ul>                      | 4           |                            |      |     |                        | ▶ ÷rl           | booked slo                         | ot |  |

The **Appointment List** can be viewed from the *New Appointment screen* as well as the *Appointment List screen*.

• From Scheduler, click on **Appointment List on the HTB** to access a larger view of the the patient's appointments.

| Scheduler                                   | New Appointme | ent Appointi          | ment List            | Provider Schedu                             | les Burr                 | npList | Wait   | List F                   | ront Desk <del>v</del> | Financial Co           |
|---------------------------------------------|---------------|-----------------------|----------------------|---------------------------------------------|--------------------------|--------|--------|--------------------------|------------------------|------------------------|
| Scheduler<br>Patient Services<br>Front Desk | RGTES         | ST,ZAC                | H SHC<br>DOB<br>A-S: | : 100-036-667<br>: 06/17/1979<br>31 years-M | IFD:<br>HMO:<br>H Phone: | 619-44 | 6-1678 | Facilit<br>BAF:<br>BGAF: | Y: SRS<br>CURRENT      | XID: 3676<br>UPI: 1000 |
| Sched Archive                               | Appointme     | nt List               |                      |                                             |                          |        |        | 1                        | Last Refreshe          | d: 11:39AM             |
| Credit Card                                 |               |                       |                      |                                             |                          |        |        |                          | Appts Filter           | Refresh                |
| OWA Email                                   |               |                       |                      |                                             |                          |        |        |                          |                        |                        |
| Dict View                                   | Date          | Day Time              | Status Typ           | e Provider                                  | Dept                     | Loc    | Dur 9  | Set No. Ap               | pt No. 🕴               | Attach                 |
| Reminder List                               |               | TUE 10:00AM           | PEN TXT              | NAVA MSPT,NOE                               | DAMIEPT                  | OR     | 30     | 30                       | <u>122770</u> (        |                        |
|                                             |               | TOE 10:00AM           | PEN IXI              | CDEEN MD STEV                               |                          | MM     | 20     | 30                       | 102109 (               | 203<br>C#              |
|                                             | 03/01/2011    |                       | REM REC              | GRANT MD JOHN                               | LI FP                    | GEN    | 15     | 30                       | 104989 (               | -><br>~¢               |
|                                             | 03/01/2011    | TUE 09:30AM           | CAN TX1              | NAVA MSPT.NOP                               | DAMIEPT                  | OR     | 30     | 30                       | 122768                 | -≁<br>⊃V\$             |
|                                             | 02/23/2011    | WED 08:00AM           | PEN REC              | G CONNER MD.JUL                             | IUSS IM                  | RB     | 20     | 36                       | 369907 (               | CV\$                   |
|                                             | 02/23/2011    | WED 09:30AM           | PEN TX1              | NAVA MSPT,NOE                               | DAMIE PT                 | OR     | 30     | 30                       | 123430 (               | CV\$                   |
|                                             | ✓ 02/23/2011  | WED 03:00PM           | PEN REG              | G CONNER MD,JUL                             | IUSS IM                  | RB     | 20     | 36                       | 369905                 | ov\$                   |
|                                             | 02/21/2011    | MON 08:00AM           | PEN TX1              | NAVA MSPT,NOE                               | DAMIE PT                 | OR     | 30     | 30                       | 122767 (               | CV\$                   |
|                                             | 02/16/2011    | WED 01:00PM           | PEN TX1              | NAVA MSPT,NOE                               | DAMIE PT                 | OR     | 30     | 30                       | 123429 (               | DV\$                   |
|                                             | 02/15/2011    | TUE 09:30AM           | PEN TX1              | NAVA MSPT,NOE                               | DAMIE PT                 | OR     | 30     | 30                       | 122765 0               | CV\$                   |
|                                             | 02/11/2011    | FRI <u>08:30AM</u>    | PEN TX1              | NAVA MSPT,NOE                               | DAMIE PT                 | OR     | 30     | 30                       | 121659 0               | CV\$                   |
|                                             | 02/11/2011    | FRI <u>10:50AM</u>    | PEN REG              | G MORGAN MD,JAI                             | MESF IM                  | DT     | 20     | 30                       | <u>119406</u> \        | /\$                    |
|                                             | 02/10/2011    | THU 08:30AM           | PEN TX1              | NAVA MSPT,NOE                               | DAMIE PT                 | OR     | 30     | 30                       | <u>121658</u> C        | CV\$                   |
|                                             | 02/10/2011    | THU 08:50AM           | PEN REG              | G MORGAN MD,JAI                             | MESF IM                  | DT     | 20     | 36                       | <u>.369833</u> C       | OVL\$                  |
|                                             | 02/09/2011    | WED 01:00PM           | PEN TX1              | NAVA MSPT,NOE                               | DAMIE PT                 | OR     | 30     | 30                       | <u>123428</u> C        | SV\$                   |
|                                             | 02/07/2011    | MON 09:30AM           | PEN REG              | G MORGAN MD,JAI                             | MESF IM                  | DT     | 20     | 36                       | <u>369350</u> C        | CVL\$                  |
|                                             | 02/04/2011    | FRI <u>07:00AM</u>    | ARR CO               | N GARAY MD, ALON                            | IA ORT                   | SDM    | 20     | 36                       | <u>369454</u> C        | DIV\$                  |
|                                             | 02/04/2011    | FRI 08:00AM           | ARR TX1              | NAVA MSPT,NOE                               | DAMIEPT                  | OR     | 30     | 30                       | <u>121657</u> C        | SIV\$                  |
|                                             |               | FRI UB:UUAM           | ARR REG              | GREEN MD,STEV                               | EN A FP                  | MM     | 20     | 36                       | 369488 0               |                        |
|                                             |               | THU 08:20AM           | DEN TYT              | N ALBERTON MD,G                             | DAMIEDT                  | OR     | 20     | 20                       | <u>309451</u> (        | - V \$<br>- V #        |
|                                             |               | WED 08:00AM           | PEN TX1              | NAVA MSPT,NOE                               |                          | OR     | 30     | 30                       | 123427 (               | _V\$<br>⊂V¢            |
|                                             |               | THE 11:00AM           | PEN TX1              | NAVA MSPT,NOE                               | DAMIEPT                  | OR     | 30     | 30                       | 122764 (               | 2V\$<br>2V#            |
|                                             | 01/31/2011    | MON 07:00AM           | PEN TX1              | NAVA MSPT NOP                               | DAMIERT                  | OP     | 30     | 30                       | 121655 (               | ->>⊅<br>->>⊄           |
|                                             | 4             | 11014 <u>07100H11</u> | TEN TRA              | NHVH MOLINIOL                               | CHART                    | OR     | 00     |                          | 121033                 |                        |
|                                             |               |                       |                      |                                             |                          |        |        |                          |                        |                        |
|                                             | Appt Detail   | Arrive                | Cancel/Rsc           | Noshow                                      | Actions                  | -      |        |                          |                        |                        |

• Perform tasks using the buttons at the bottom of the screen

Patient appointments from the past 18 months will display. Appointment information is displayed in reverse chronological order.

#### **Appointment Status and Definitions**

- Arrived (ARR) An appointment that has occurred
- Pending (PEN) An upcoming appointment
- Cancelled (CAN) Appointment was cancelled by the patient
- **Bumped (BMP)** Appointment was cancelled by the provider
- **No-Show** (NOS) Patient did not show for their appointment

# Patient Appointment List

• **Reminder (REM)** Information for a future appointment

# **Appointments Filter**

- Search for appointments that match a certain set of criteria
- Reduce the number of entries displayed on the screen

| Ap | pointme    | nt Li | ist     |      |            |        |                     |      |        |      |         | Last Refres  | <b>hed:</b> 09:2 | 27AM    |
|----|------------|-------|---------|------|------------|--------|---------------------|------|--------|------|---------|--------------|------------------|---------|
|    |            |       |         |      |            |        |                     |      |        |      |         | Appts Filter | Refre            | sh      |
|    | Date       | Day   | Time    |      | Status     | Туре   | Provider            | Dept | Loc    | Dur  | Set No. | Appt No.     | Attach           | ٥       |
|    | 03/01/2011 |       |         |      | REM        | REG    | GREEN MD, STEVEN A  | FP   | MM     | 20   |         | 30103108     | C\$              | <b></b> |
|    | 12/01/2010 |       | <u></u> | 1    | REM        | REG    | GONZALEZ MD, MARCO  | FP   |        | 20   |         | 30102979     | C\$              |         |
|    | 10/01/2010 |       | <u></u> | 1    | REM        | REG    | GREEN MD, STEVEN A  | FP   | MM     | 20   |         | 30103107     | C\$              |         |
|    | 09/15/2010 | WED   | 09:504  | AM I | PEN        | REG    | CHAMBERS MD, MICHAE | IM   | CV     | 20   |         | 30104963     | CV\$             |         |
|    | 09/13/2010 | MON   | 09:50   |      | entricit   | v® Bu  | riness              |      |        |      |         |              | ×                |         |
|    | 09/01/2010 |       |         |      | entineit   | y 🛛 Du | Silless             |      |        |      |         |              |                  |         |
|    | 09/01/2010 | WED   | 09:50   | Арр  | pointn     | nent   | Search              |      |        |      |         |              |                  |         |
|    | 08/30/2010 | MON   | 09:50   |      |            |        |                     |      |        |      |         |              |                  |         |
|    | 08/27/2010 | FRI   | 11:30   | Den  | artmo      | ant I  |                     |      | 0      | St   | atus: 🛛 |              |                  |         |
|    | 08/24/2010 | TUE   | 04:00   | DCp  | - ar chine |        |                     |      | ~      |      |         |              |                  |         |
|    | 08/18/2010 | WED   | 06:00   | Pro  | vider:     |        |                     |      | 2      | 8 c  | td +    |              |                  |         |
|    | 08/18/2010 | WED   | 07:50   | 1.00 | ation      | - î    |                     |      |        | 1.15 | 101 1   |              |                  |         |
|    | 08/18/2010 | WED   | 08:10   | LOC  | ation.     | L      |                     |      | $\sim$ | Rem  | iove -  |              |                  |         |
|    | 08/18/2010 | WED   | 08:30   | Dat  | e:         | Г      | 100                 |      |        |      |         |              |                  |         |
|    | 08/18/2010 | WED   | 10:30   |      |            |        |                     |      |        |      |         |              | _                |         |
|    | 08/16/2010 | MON   | 11:15   |      |            |        |                     |      |        |      |         |              |                  |         |
|    | 08/13/2010 | FRI   | 07:00   |      | 01         | 1      |                     |      |        |      |         |              |                  |         |
|    | 08/13/2010 | FRI   | 11:00   |      | clear      |        |                     |      |        |      |         | JK Cance     | <u> </u>         |         |
|    | 08/13/2010 | FRI   | 11:30   |      |            |        |                     |      |        |      |         |              |                  |         |
|    | 08/13/2010 | FRI   | 12:15   |      |            |        |                     |      |        |      |         |              |                  |         |
|    | 08/10/2010 | TUE   | 08:10   |      |            |        |                     |      |        |      |         |              |                  |         |
|    | 08/10/2010 | TUE   | 08:307  | AM   | PEN        | REG    | LIN MD, CHENG-I     | FP   | OR     | 20   |         | 30104904     | CV\$             |         |

### Refresh

• Click the Refresh to manually refresh Advanced Web screen

| Ap | opointme   | nt Li | ist     |        |      |                     |      |     |     |         | Last Refresh | ed: 09:35AM |
|----|------------|-------|---------|--------|------|---------------------|------|-----|-----|---------|--------------|-------------|
|    |            |       |         |        |      |                     |      |     |     |         | Appts Filter | Refresh     |
|    | Date       | Day   | Time    | Status | Туре | Provider            | Dept | Loc | Dur | Set No. | Appt No.     | Attach 😐    |
|    | 03/01/2011 |       | <u></u> | REM    | REG  | GREEN MD, STEVEN A  | FP   | MM  | 20  |         | 30103108     | C\$ 🔺       |
|    | 12/01/2010 |       | <u></u> | REM    | REG  | GONZALEZ MD, MARCO  | FP   |     | 20  |         | 30102979     | C\$         |
|    | 10/01/2010 |       | <u></u> | REM    | REG  | GREEN MD, STEVEN A  | FP   | MM  | 20  |         | 30103107     | C\$         |
|    | 09/15/2010 | WED   | 09:50AM | PEN    | REG  | CHAMBERS MD, MICHAE | IM   | CV  | 20  |         | 30104963     | CV\$        |
|    | 09/13/2010 | MON   | 09:50AM | PEN    | REG  | CHAMBERS MD, MICHAE | IM   | CV  | 20  |         | 30104961     | CVL\$       |
|    | 09/01/2010 |       | <u></u> | REM    | MDM  | GREEN MD, STEVEN A  | FP   |     | 20  |         | 30102978     | C\$         |
|    | 09/01/2010 | WED   | 09:50AM | PEN    | REG  | CHAMBERS MD, MICHAE | IM   | CV  | 20  |         | 30104960     | CV\$        |
|    | 08/30/2010 | MON   | 09:50AM | PEN    | REG  | CHAMBERS MD, MICHAE | IM   | CV  | 20  |         | 30104959     | CV\$        |

# **Using the Appointment Actions Button**

The **Appt Actions** button on the New Appointment screen provides access to additional activities associated with appointments on the patient appointment list, displayed at the bottom of the screen.

Arrive: Do not use. (Use Appointment Overview to arrive patient)

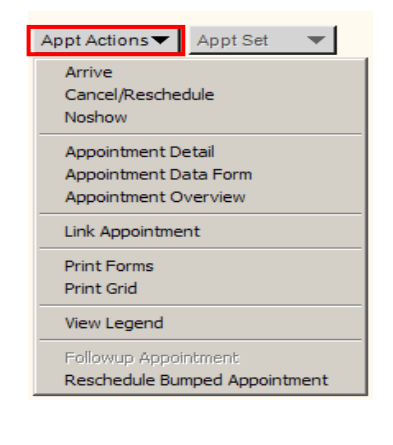

# How to Cancel/Reschedule:

Use this action to cancel or reschedule an appointment from the patient's appointment list.

| Appt Actions  Appt Set                                               | Cancel/I    | Resch   | edule            |      |      |          |    |
|----------------------------------------------------------------------|-------------|---------|------------------|------|------|----------|----|
| Cancel/Reschedule<br>Noshow                                          | Date        | Time    | Prov             | Dept | Туре | Appt No. | 0  |
| Appointment Detail<br>Appointment Data Form<br>Appointment Overview  | 08/01/2011  |         | CHAMBERS MD,MICH | IM   | REG  | 30104987 | Þv |
| Link Appointment<br>Print Forms<br>Print Grid                        | Cancellatio | n Reaso | on:              |      |      | ٩        |    |
| View Legend<br>Followup Appointment<br>Reschedule Bumped Appointment | Resched     | ule     |                  |      |      |          |    |

- 1. At the Cancellation Reason: field type a ?, and press TAB or click the 🗳 icon
- 2. Choose a cancellation reason from the dictionary
- 3. At the Cancellation Comment field: enter an

explanation for canceling appointment

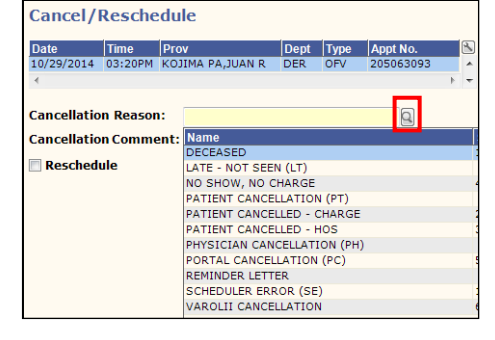

4. The **check box** may be checked to **Reschedule** 

the cancelled appointment

 The information from the cancelled appointment will auto-populate in the scheduling process

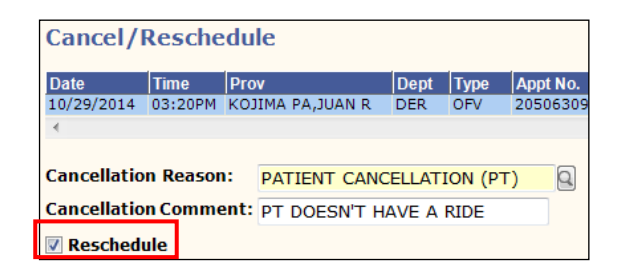

# Noshow (NOS):

Allows the user to change the status of the appointment highlighted on the patient's appointment list to NOS. No show patients may be charged a \$25 fee.

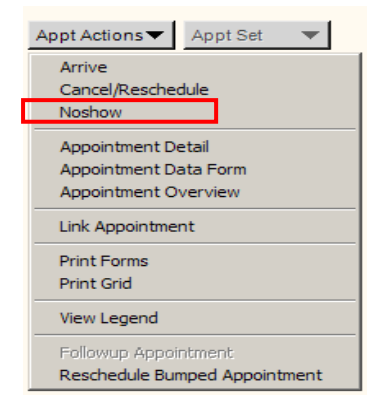

# **Appointment Detail:**

Allows you to view details about the highlighted appointment on the patient's appointment. Displays appointments that were scheduled, cancelled, and no-showed.

From this screen you have a <u>hyperlink</u> to the Appointment Data Form and can view attachments associated with the appointment.

| Appointme     | ent Detail         |                       |           |                                         |          |
|---------------|--------------------|-----------------------|-----------|-----------------------------------------|----------|
| Appointment   | Data Form          |                       |           |                                         |          |
| Provider:     | GREEN MD, STEVEN A |                       | Date:     | FRI 09/17/2010                          |          |
| Department:   | FAMILY MEDICINE    |                       | Time:     | 10:30AM                                 |          |
| Appt Type:    | REG                |                       | Duration: | 20                                      |          |
| Location:     | MIRA MESA          | Q                     | Status:   | Pending 🗾                               |          |
| History for A | Appointment Numbe  | r 30106798            |           | Pending<br>Rescheduled<br>Cancelled     |          |
| Appointment   | made on:           | 09/10/2010 at 01:18PM | by POPCH  | Bumped<br>Arrived<br>Reminder<br>Noshow | <u>A</u> |

# Appointment Data Form (ADF):

Allows you to view and edit information entered in the ADF for the appointment.

You can also get to this screen by clicking on the <u>time hyperlink</u> within the patient's Appointment List.

| Appointmen     | t Data     | Form -   | General    |             |            |           |                   |        |
|----------------|------------|----------|------------|-------------|------------|-----------|-------------------|--------|
| Patient        | : MEDICA   | RE,ABN   |            |             | FS         | C: MED    | H: 619-446-1616   |        |
| EMRN           | : 12-45-7  | 8-96     | AG         | E: 47       | CO         | L:        | W: 858-499-4000   |        |
|                |            |          |            |             |            |           |                   |        |
| Date           |            | Day      | Time       | Stat        | Туре       | Dur       | Appt#             |        |
| 12/28/2016     |            | WED      | 8:40A      | PEN         | REG 🔍      | 20        |                   |        |
| Provider       | LIGHT M    | D,CYRIL  | SB         | Dept        | FP Q       | Loc SN    | 1                 |        |
| Comment        |            |          |            |             |            |           |                   |        |
|                |            |          |            |             |            |           |                   |        |
| Comment1:      | COUGH      |          |            |             |            |           | Auth:             |        |
| Comment2:      |            |          |            |             |            |           | OVN Arr Time:     |        |
| OM #:          | [          |          |            | Case #:     |            | Q         | Package ID:       | Q      |
| Patient Condi  | tion Rela  | ated to: |            | NONE        |            |           |                   |        |
| Ordering Prov  | <i>.</i> : | [        |            |             | Actual     | Prov.:    | LIGHT MD,CYRIL SE | 0      |
| Referring Prov | v:         | []       |            | 0           | PCP:       | TEST MD,M | IYSHARP           |        |
| Chart Trackin  | g Loc:     | SM       | FAMILY PRA | CTICE       | Copay:     | 00.00     | Override Copay:   |        |
| Bill Prov:     | LIGHT N    | 1D,CYRIL | SB         | 🔍 🛛 Bill Lo | c: D0      | CTORS OF  | FICE              |        |
| Bill Area:     | SORREN     | NTO MESA | 4          | 🔍 Altern    | ate Insura | nce:      |                   | Q      |
|                |            |          |            |             |            |           |                   |        |
|                |            |          |            |             | N          | evt b     | Save              | Cancel |
|                |            |          |            |             |            | CAL       | <u></u> ave       |        |

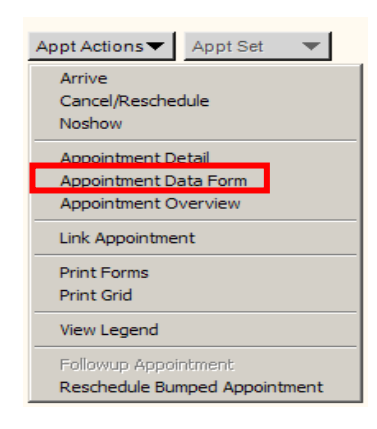

Appt Actions Appt Set

Appointment Data Form

Appointment Overview

Reschedule Bumped Appointment

Link Appointment

Print Grid

View Legend

Cancel/Reschedule Noshow Appointment Detail

Arrive

-

#### MPE AWV Initial (Annual Wellness Visit) – Annual Exam Each Year

|          | MPE Medicare Initial Physical Exam                                          |
|----------|-----------------------------------------------------------------------------|
|          | Centricity® Business Confirm                                                |
| Actions: | Ask patient when they became eligible with Medicare Part B.                 |
|          | If within 365 days, click YES and proceed with scheduling <b>MPE</b> visit. |
|          | If >365 days, click NO and schedule appt type <b>AWV</b> instead.           |

|         | MDM-Annual Physical Exam                                                                                                    |
|---------|----------------------------------------------------------------------------------------------------|
| Centri  | city® Business Error                                                                                                    |
|         | Appointment Validation Rule: APPOINTMENT TYPE MDM FOR<br>MEDICARE - FAMILY MED<br>Medicare patient connot be scheduled for an MDM. Use either MPE or<br>AWV appt<br>type. |
|         | <u>ОК</u>                                                                                                    |
| Action: | GE/Advanced Web will not allow visit type <b>MDM</b> for Medicare patients.                                                                                               |

#### Why is it important to use an appropriate Appointment Visit Type?

The visit type helps to inform the physician on why the patient is coming in for their visit. It also guides the physician on what note to use in Touchworks, and acts as an alert to follow the correct guidelines for that defined visit.

# What are the preventive visit types available to schedule a Medicare patient?

#### ✓ MPE- "Welcome to Medicare" preventive visit:

This introductory visit is allowed only **within the first 12 months** of when a patient becomes eligible with Part B. This one-time visit includes a review of medical and social history related to the patient's health and education, as well as counseling about preventive services.

#### ✓ AWV- Yearly "Wellness" visits:

If the patient has had Part B for **longer than 12 months**, you can use this visit type. The patient has an opportunity to develop or update a personalized prevention plan with their physician in order to prevent disease and disability, based on health and risk factors. There must be at least 365 days between MPE and/or AWV visits.

#### Why is the MDM visit unavailable?

 It is not a benefit under the Medicare program. There are other visit types that are considered more appropriate.